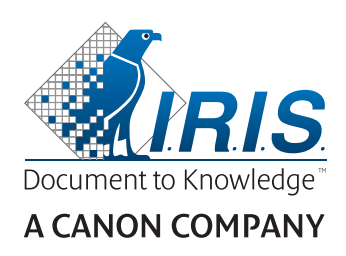

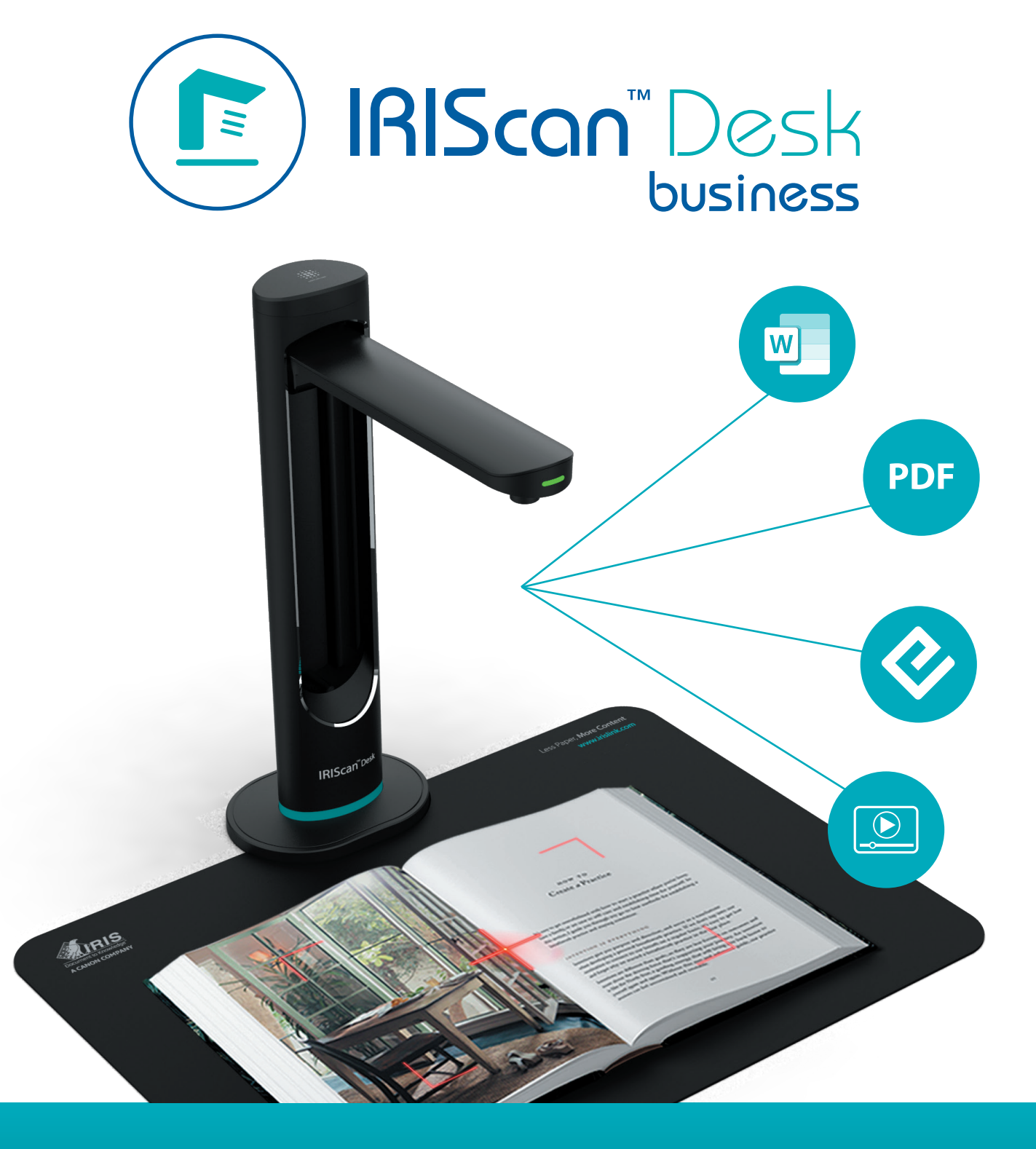

# Digitize all in a snap!

for Windows<sup>®</sup> and Mac<sup>®</sup>

Document scanner & PDF software

# Contenido

| 1. Introducción                                                     |    |
|---------------------------------------------------------------------|----|
| 1.1 Ventajas                                                        |    |
| 1.2 Funciones por sistema operativo                                 | 5  |
| 2. Requisitos del sistema                                           | 5  |
| 3. Primeros pasos                                                   | 6  |
| 3.1 Contenido de la caja                                            | 6  |
| 3.2 Registro, descarga del software                                 | 6  |
| 3.3 Instalación del software                                        | 6  |
| 3.3.1 Paquete de software                                           | 6  |
| 3.3.2 Activación del software                                       | 7  |
| 3.4 Instalación del hardware                                        | 7  |
| 3.4.1 Procedimiento                                                 | 7  |
| 3.4.2 Luces led integradas                                          | 7  |
| 3.4.3 Botón de captura externo                                      |    |
| 3.4.4 Pedal de captura externo                                      |    |
| 3.4.5 Adaptador de corriente CA                                     |    |
| 4. Descripción de la interfaz                                       | 9  |
| 4.1 Pantalla principal                                              | 9  |
| 4.1.1 Configuración general                                         | 9  |
| 4.1.2 Principales funciones de la cinta                             |    |
| 4.1.3 Barra de herramientas del escáner                             |    |
| 4.1.4 Ventana de vista previa                                       |    |
| 4.1.5 Barra de configuración del escáner (propiedades de la cámara) |    |
| 4.1.6 Panel de salida                                               |    |
| 4.2 Funciones principales y opciones de configuración               |    |
| 4.2.1 Documentos                                                    |    |
| 4.2.2 Libro                                                         |    |
| 4.2.3 Código de barras                                              |    |
| 4.2.4 Documentos de identidad                                       |    |
| 4.2.5 Vídeo                                                         |    |
| 5. Uso de las herramientas integradas                               |    |
| 5.1 Uso de la Herramienta de comparación                            |    |
| Comparación de imágenes                                             |    |
| Guardar los resultados                                              |    |
| 5.2 Uso de la Herramienta de conversión de archivos                 | 24 |
| Lista de archivos de imagen                                         | 24 |
| Opciones de formatos de salida                                      |    |
| Vista previa de la imagen                                           |    |
| Botón Exportar                                                      |    |
| 5.3 Uso de la herramienta Editor de páginas de documento/libro      |    |
| 5.4 Uso del Editor de síntesis de voz                               |    |

| 6. Cómo crear documentos nuevos                                                                       |    |
|----------------------------------------------------------------------------------------------------|----|
| 6.1 Cómo escanear un documento de una página                                                          |    |
| 6.2 Cómo escanear un documento de varias página                                                       |    |
| 6.3 Cómo combinar varios archivos de imagen en un archivo PDF                                         |    |
| 6.4 Cómo abrir y convertir un archivo de imagen                                                       |    |
| 6.5 Cómo escanear un libro                                                                            | 35 |
| 6.6 Cómo leer códigos de barras y crear una lista con los resultados en un archivo XLSX+JPG           |    |
| 6.7 Cómo leer códigos de barras y utilizar el número de cada código como nombre del archivo de imagen |    |
| 6.8 Cómo combinar el escaneo de un documento de identidad con la fotografía de la persona             | 40 |
| 6.9 Cómo escanear varios documentos de identidad y exportarlos a un archivo PDF                       |    |
| 6.10 Cómo grabar un vídeo que incluya una grabación con la cámara frontal                             |    |
| 6.11 Cómo presentar material en papel en una videoconferencia                                         | 43 |
| 6.12 Cómo utilizar el escáner IRIScan Desk como cámara UVC (en diferentes sistemas operativos)        |    |
| 6.13 Cómo presentar material en papel en una conferencia con público                                  | 45 |
| 6.14 Cómo cambiar del objetivo A3 (gran angular) al A4 (ángulo estrecho) y viceversa                  | 46 |
| 7. Resolución de problemas                                                                            | 47 |
| 7.1 Limitaciones conocidas                                                                            | 47 |
| 7.2 Dispositivo IRIScan™ Desk no detectado                                                            |    |
| 7.3 Asistencia técnica                                                                                |    |
| 8. Especificaciones del escáner                                                                       | 50 |
| 9. Interfaz de usuario TWAIN                                                                          | 51 |
| 10. Información legal                                                                                 |    |

# 1. Introducción

# 1.1 Ventajas

#### Captura/escaneado

Esta aplicación es un potente software de **captura de imagen/vídeo** y **procesamiento** que funciona con una cámara escáner profesional. Con este software podrá:

- capturar fotografías
- escanear documentos
- escanear libros
- escanear imágenes y convertirlas en archivos PDF
- grabar vídeos (también con la cámara frontal)
- leer códigos de barras
- escanear documentos de identidad con la función integrada de OCR de I.R.I.S. y exportar el resultado en el formato de DOCX/TXT/XLSX
- editar el contenido de síntesis de voz para exportar el resultado a MP3 o WAV (Windows)

#### Procesamiento

Este software incluye un **OCR** multilingüe compatible con más de 138 idiomas *(tecnología de OCR de I.R.I.S. SA).* También incorpora:

• algunos algoritmos de reconocimiento inteligente, como recorte automático de la imagen, detección de los bordes del papel, orientación automática de las páginas o reconocimiento de códigos de barras.

#### Exportación

Este software le permitirá exportar su trabajo a los formatos de salida más habituales: PDF, JPEG, DOCX, XLSX, TXT y MP3 o WAV con síntesis de voz para Windows. La exportación es rápida porque se procesan varias páginas al mismo tiempo.

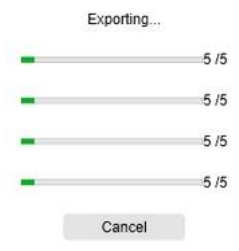

#### Uso

Si se utilizan correctamente, este software y el dispositivo de cámara escáner pueden sustituir un buen número de dispositivos tradicionales utilizados en la oficina o el entorno educativo.

#### Valor añadido

Se puede cambiar de objetivo (gran angular o ángulo estrecho) sin perder calidad.

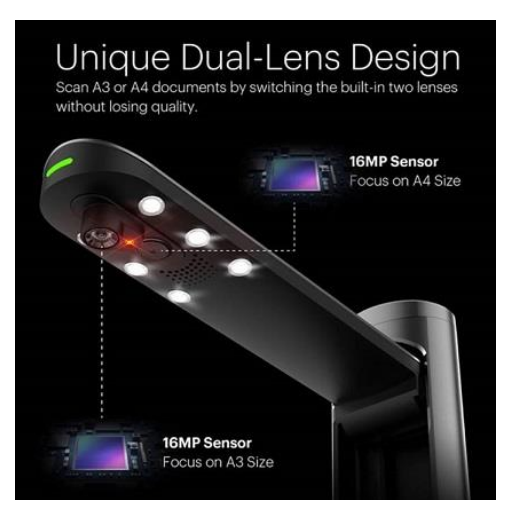

#### 1.2 Funciones por sistema operativo

|                                                               | Windows®     | MacOS®       |
|---------------------------------------------------------------|--------------|--------------|
| OCR de 138 idiomas                                            | $\checkmark$ | $\checkmark$ |
| Escaneado de documentos                                       | $\checkmark$ | $\checkmark$ |
| Escaneado de libros                                           | $\checkmark$ | $\checkmark$ |
| Grabación de vídeo (más cámara frontal)                       | $\checkmark$ | $\checkmark$ |
| Lectura de códigos de barras                                  | $\checkmark$ | $\checkmark$ |
| Escaneado de documentos de identidad y<br>pasaportes          | $\checkmark$ | $\checkmark$ |
| Escaneado de tarjetas de visita<br>(Cardiris™)                | $\checkmark$ |              |
| Edición de documentos/libros                                  | $\checkmark$ |              |
| Comparación de imágenes                                       | $\checkmark$ |              |
| Conversión a formato de audio con<br>síntesis de voz editable | $\checkmark$ |              |
| Envío como archivo adjunto de correo<br>electrónico           | $\checkmark$ |              |

# 2. Requisitos del sistema

A continuación se indican los requisitos del sistema para que el software funcione correctamente:

|                        | Windows®                                                                                            | MacOS®                              |  |
|------------------------|----------------------------------------------------------------------------------------------------|-------------------------------------|--|
| CPU                    | Procesador Intel <sup>®</sup> o AMD                                                                 | Procesador Intel <sup>®</sup> o ARM |  |
| Sistema operativo      | Windows <sup>®</sup> 10, 8.1, 8 o 7 SP1 (32 o 64 bits) macOS <sup>®</sup> Catalina 10.15 o superior |                                     |  |
| Memoria                | 4 GB o 6 GB de memoria RAM                                                                          |                                     |  |
| Espacio libre en disco | 4 GB de espacio libre en el disco duro.                                                             |                                     |  |
| USB                    | USB 2.0 o superior (un puerto disponible) – adaptador de USB para macOS                             |                                     |  |

Los requisitos y la compatibilidad del sistema pueden ir cambiando en función del sistema operativo y de las actualizaciones de Microsoft/Apple.

ATENCIÓN: Esta versión del software no funciona en sistemas Linux.

# 3. Primeros pasos

#### 3.1 Contenido de la caja

Acaba de adquirir el IRIScan™ Desk. En la caja encontrará los siguientes componentes:

- (1) Escáner IRIScan™ Desk
- (2) ScanPad
- (3) Cable USB
- (4) Guía de inicio rápido
- (5) Botón de captura externo USB, accionado manualmente
- (6) Pedal de captura externo USB, accionado con el pie
- (7) Adaptador de corriente CA

#### 3.2 Registro, descarga del software

- 1. Vaya a http://www.irislink.com/start
- 2. Vaya a IRIScan<sup>™</sup> Desk 6 Business
- 3. Seleccione la versión que ha adquirido y haga clic en Getting Started (Empezar).
- 4. Siga el procedimiento que aparece en pantalla.

#### 3.3 Instalación del software

Abra la carpeta local en la que haya descargado el software y ejecute los **archivos de instalación**. Siga las instrucciones que aparecen en pantalla.

NOTA: El idioma de instalación es el mismo que el del sistema operativo.

CONSEJO: Cuando aparezca un mensaje para reiniciar el equipo, le recomendamos que lo haga.

#### 3.3.1 Paquete de software

#### IRIScan<sup>™</sup> Desk Business

| Windows®                         | MacOS®              |
|----------------------------------|---------------------|
| IRIScan Desk setup (.exe)        | IRIScan Desk (.dmg) |
| IRIScan Desk Twain Driver (.exe) |                     |
| Readiris PDF Reader (.msi)       |                     |
| Readiris Corporate (.exe)        |                     |
| Cardiris Desk (.exe)             |                     |
| IRISmart file (.zip > .msi)      |                     |

Para obtener más información sobre todas las características y funciones del **software adicional incluido**, consulte el archivo de ayuda que se proporciona con el software o las versiones más actualizadas de las **Guías del usuario**, que encontrará en <u>http://www.irislink.com/</u>.

#### 3.3.2 Activación del software

Para activar el software IRIScan Desk Business es necesario que el escáner IRIScan Desk esté conectado por USB.

Readiris PDF Reader no necesita código de activación.

Para que el código de activación de **Cardiris Corporate** y **Readiris Corporate** se rellene automáticamente, es necesario que el escáner IRIScan Desk esté conectado por USB.

En el caso de **IRISmart File**, se debe introducir manualmente el código de activación que se encuentra en una hoja de tamaño A5 en la caja del producto.

#### 3.4 Instalación del hardware

#### 3.4.1 Procedimiento

1. Coloque el ScanPad en la mesa junto al ordenador y sitúe el IRIScan<sup>™</sup> Desk en el extremo del ScanPad (en la superficie observará unas marcas dibujadas).

ATENCIÓN: El ScanPad de color oscuro se utiliza para lograr una imagen óptima y el recorte exacto de los objetos escaneados. Si no se utiliza, es posible que los resultados no sean óptimos.

- 2. Conecte el escáner IRIScan<sup>™</sup> Desk al ordenador con el cable USB.
- Una vez conectado, ya puede abrir el software.
   Si el dispositivo no se detecta correctamente, la detección se sigue intentando y aparece un mensaje en la pantalla para ayudarle.

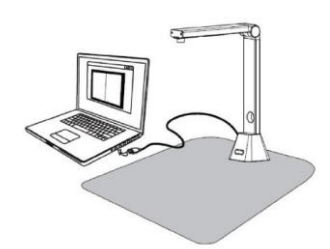

ATENCIÓN: Este software se distribuye con un escáner, el IRIScan<sup>™</sup> Desk, y la única forma de aprovechar al máximo sus funciones es si se utiliza junto a este escáner concreto. Si se utiliza con otros escáneres distintos, es posible que NO funcionen algunas o todas las funciones del software.

#### 3.4.2 Luces led integradas

El IRIScan<sup>™</sup> Desk incluye luces led integradas con tres intensidades de iluminación, que puede resultar útil si el entorno de escaneado es oscuro.

Para encenderlas y apagarlas, toque la parte superior del escáner (luz encendida/apagada). De manera predeterminada, cuando se enciende la lámpara la primera posición es la más potente. Para cambiar la intensidad, mantenga presionada la parte superior del escáner. La intensidad cambia de forma progresiva. En cuanto se alcance la intensidad deseada, levante el dedo.

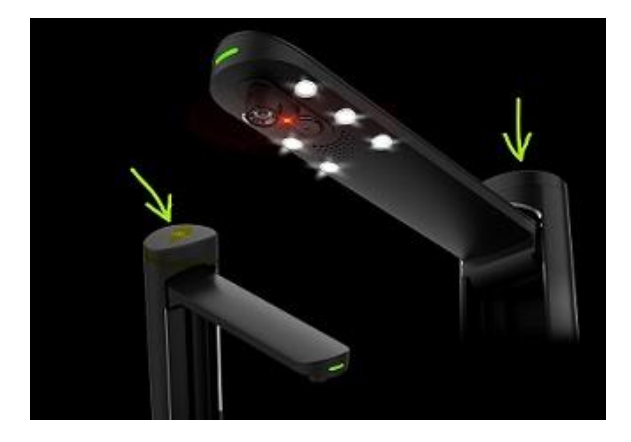

#### 3.4.3 Botón de captura externo

Se puede conectar por USB un botón de escaneado al escáner IRIScan™ Desk o directamente al PC. Este botón puede sustituir al botón de escaneado incluido en la cinta de las diferentes fichas del software.

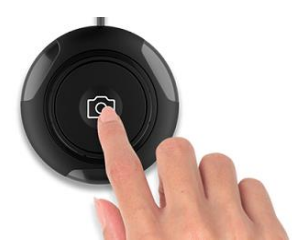

#### 3.4.4 Pedal de captura externo

Se puede conectar por USB un pedal de escaneado al escáner IRIScan™ Desk o directamente al PC. Este dispositivo puede sustituir al botón de escaneado incluido en la cinta de las diferentes fichas del software.

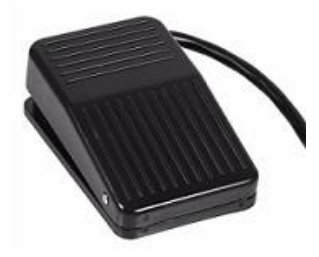

#### 3.4.5 Adaptador de corriente CA

En algunas circunstancias puede ser necesario conectar la fuente de alimentación:

- Si el escáner no se detecta (a través de la conexión USB) porque el equipo tiene poca potencia. Esto puede ocurrir con PC o portátiles antiguos.
- Si utiliza el puerto USB de la parte posterior de la cámara escáner como hub USB, por ejemplo, para conectar una unidad de disco externa.
- Si necesita que las luces LED integradas iluminen más, por ejemplo, en entornos muy oscuros.

# 4. Descripción de la interfaz

#### 4.1 Pantalla principal

Para iniciar la aplicación IRIScan™ Desk, haga doble clic en el icono del escritorio.

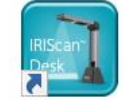

La interfaz de la aplicación IRIScan<sup>™</sup> Desk contiene estos elementos:

# 4.1.1 Configuración general

En la esquina superior derecha de la pantalla se observan dos botones de control.

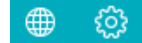

| Botones | Descripción                                                                               | Nota                                                                                                    |
|---------|-------------------------------------------------------------------------------------------|----------------------------------------------------------------------------------------------------|
|         | Idioma de la<br>interfaz de usuario                                                       | De manera predeterminada, el idioma de la interfaz de usuario es el mismo que el del sistema operativo. De todos modos, se puede elegir el idioma de la interfaz entre 11 idiomas (inglés, francés, alemán, español, italiano, holandés, portugués, polaco, coreano, chino tradicional o chino simplificado).<br>En macOS, vaya a <b>Preferencias del sistema &gt; Idioma y región</b> . Seleccione uno de los 11 idiomas en que está disponible el software (véase la lista anterior). Reinicie el equipo.                                                               |
|         | <ol> <li>Configuración</li> <li>Acerca de</li> <li>Registro de<br/>exportación</li> </ol> | <ol> <li>Configuración:         <ul> <li>Opciones de menú: puede elegir si desea que se muestre información de las opciones al pasar el ratón por encima de una opción.</li> <li>Opciones de imagen: Se incluyen tres niveles de compresión de PDF: estándar, bajo y alto. El nivel de compresión afecta al tamaño y la calidad de la imagen. Cuanto mayor es la compresión, menor es el tamaño de la imagen, pero también su calidad. Cuanto menor es la compresión, mayor es el tamaño de la imagen y la calidad se mantiene.             <ul></ul></li></ul></li></ol> |

|    | Configuración       X         Opciones de mayal       Opciones de inagen         Come electridaica       Avirtes secundarios de la centrars <ul> <li>No combinar</li> <li>©</li> <li>©</li></ul> |
|----|----------------------------------------------------------------------------------------------------|
|    | Confirmar Cantoniar                                                                                                    |
|    | <ul> <li>Si selecciona No combinar y la webcam está habilitada, el resultado después<br/>de hacer clic en Escanear será de dos imágenes diferentes y la fotografía<br/>de la webcam no se podrá editar.</li> </ul>                                                                                                    |
|    | La configuración de la ubicación de la cámara frontal en <b>Vídeo</b> se realiza manualmente.<br>Vaya a <u>cámara frontal</u> . <i>(Windows)</i>                                                                                                    |
| 2. | Acerca de: proporciona información sobre la versión de este software y sobre el escáner<br>(número de serie y modelo). En macOS, vaya al menú del sistema operativo IRIScan Desk ><br>Acerca de IRIScan Desk.                                                                                                    |
| 3. | <b>Registro de exportación</b> : puede definir una carpeta local para almacenar un archivo de registro de errores por si se produce un error con el software.                                                                                                    |

# 4.1.2 Principales funciones de la cinta

Documento

Libro

En la cinta se incluyen las funciones principales de este software. Las diferentes fichas contienen la configuración de las funciones.

Código de barras Documentos de identidad

Vídeo

Ayuda

| Γ                          |                                                                                                    |
|----------------------------|----------------------------------------------------------------------------------------------------|
| Funciones                  | Descripción                                                                                                    |
| Documento                  | <ul> <li>Escanee documentos, optimice la calidad de la imagen, extraiga el texto mediante OCR.</li> <li>Guarde los resultados en: <ul> <li>Formatos de imagen: JPG, PDF de imagen</li> <li>Formatos con texto reconocido: PDF con posibilidades de búsqueda, PDF de texto, Texto, DOCX, XLSX</li> <li>Formatos de audio (Windows): MP3, WAV</li> </ul> </li> </ul> |
| Libro                      | <ul> <li>Escanee páginas de libros, extraiga el texto mediante OCR.</li> <li>Guarde los resultados en: <ul> <li>Formatos de imagen: JPG, PDF de imagen</li> <li>Formatos con texto reconocido: PDF con posibilidades de búsqueda, EPUB</li> <li>Formatos de audio (Windows): MP3, WAV</li> </ul> </li> </ul>                                                       |
| Código de barras           | Lea códigos de barras.<br>Guarde los resultados en:<br>• Formatos de imagen: JPG, PDF de imagen<br>• Formatos con texto reconocido: XLSX, XLSX+JPG, Texto, Texto+JPG                                                                                                    |
| Documentos de<br>identidad | <ul> <li>Escanee documentos de identidad y pasaportes. Reconozca el texto mediante OCR.</li> <li>Guarde los resultados en: <ul> <li>Formatos de imagen: JPG, PDF de imagen</li> <li>Formatos con texto reconocido: PDF con posibilidades de búsqueda, XLSX, XLSX+JPG</li> </ul> </li> </ul>                                                                        |
| Vídeo                      | Grabe vídeos (con el estándar de compresión de vídeo H.264).<br>Guarde los vídeos en formato AVI/MP4/FLV/WMV.<br>Se puede utilizar la opción de <u>cámara frontal</u> .                                                                                                    |
| Ayuda                      | Permite acceder a materiales de ayuda, como <b>tutoriales, base de conocimientos, guía del usuario</b><br>y <b>asistencia técnica</b> .<br>Da acceso a la <b>Búsqueda de actualizaciones</b> del software. (Windows)<br>El usuario puede valorar el producto a través de los <b>Comentarios</b> .                                                                  |

| Manual del usuario – IRIScan™ Desk Business |  |  |
|---------------------------------------------|--|--|
|                                             |  |  |

Para obtener soporte técnico gratuito, el usuario puede **registrar** el IRIScan Desk. También ofrece la posibilidad de comprar otros productos de I.R.I.S en la **Tienda electrónica**.

**NOTA**: En las fichas indicadas, las diferentes funciones contienen todos los <u>comandos</u> necesarios para procesar los documentos.

# 4.1.3 Barra de herramientas del escáner

En el lateral izquierdo de la pantalla se observan diferentes **botones de control** del escáner:

| Botones   | Descripción                                                   | Nota                                                                                                    |
|-----------|---------------------------------------------------------------|----------------------------------------------------------------------------------------------------|
| 5         | Girar a la izquierda 90°                                      |                                                                                                    |
| C         | Girar a la derecha 90°                                        |                                                                                                    |
| ď         | Ampliar                                                       | Ampliar en intervalos del 10 %                                                                                                    |
| Q         | Reducir                                                       | Reducir en intervalos del 10 %                                                                                                    |
| 1:1       | Ajustar pantalla /<br>Visualización 1:1                       | Visualización 1:1: el valor del zoom es 100 %<br>Ajustar pantalla: se calcula y configura el valor real del zoom (p. ej., 32 %).                                                                                                    |
| 2         | Marca de agua<br>(Añadir marca de agua                        | Se abre una ventana emergente para definir la configuración de la marca de agua.<br>La marca de agua se procesa <i>después</i> de hacer clic en el botón <b>Escanear</b> .<br>Función no disponible para <b>vídeo.</b>                                                                                                    |
|           | a las imágenes)                                               | ATENCION: Si el formato de salida se debe reconocer mediante OCR,<br>defina la marca de agua fuera del texto. <u>Véase Limitaciones conocidas</u>                                                                                                    |
| (Windows) | Enfoque<br>(Activa el enfoque<br>automático)                  | Puede ser necesario si la iluminación del papel original va cambiando.                                                                                                    |
| (Windows) | Recorte manual                                                |                                                                                                    |
| (Windows) | Pantalla completa<br>(Abre el modo de<br>presentación visual) | Solo disponible en la ficha <b>Vídeo</b> .                                                                                                    |
| Q         | Webcam                                                        | Disponible para <b>Documentos de identidad</b> y <b>Vídeo</b> (si el equipo dispone<br>de webcam).<br>En <b>Vídeo</b> , permite añadir la expresión facial a la narración del vídeo ( <b>cámara</b><br><b>frontal</b> ). Esta función es muy útil para crear tutoriales.<br>En <b>Documentos de identidad</b> , permite combinar un retrato con la imagen<br>de un documento de identidad o pasaporte.<br>Véase también <u>Ajustes secundarios de la cámara</u> . |
|           | A3/A4                                                         | Permite cambiar del objetivo A3 (gran angular) al A4 (ángulo estrecho) y viceversa.                                                                                                    |
| *         | Luz láser                                                     | Activa o desactiva una luz láser en forma de cruz que le ayuda a colocar el documento o libro de forma recta en el ScanPad.                                                                                                    |

#### 4.1.4 Ventana de vista previa

En la parte central de la pantalla se observa la vista previa del escáner.

- En caso de que no aparezca la vista previa del escáner, realice las siguientes comprobaciones:
  - 1. Compruebe que el IRIScan™ Desk esté conectado al ordenador con el cable USB.
  - 2. Compruebe que haya levantado el brazo horizontal del escáner, que debe quedar con un ángulo de 90 grados respecto al soporte vertical. (Si el brazo del escáner está cerrado, lo más probable es que observe un fondo totalmente negro aunque el escáner funcione correctamente).

#### Miniaturas de vista previa

#### Las miniaturas proporcionan una vista previa de todas las páginas antes de la exportación.

Este icono permite seleccionar todas las miniaturas o anular la selección.

En las miniaturas también se pueden realizar las siguientes operaciones: giro de 90° hacia la izquierda, giro de 90° hacia la derecha, mover una página arriba o abajo, o eliminar una página.

🔟 La papelera situada en la parte inferior de la pantalla elimina todas las páginas. Se muestra un mensaje de confirmación.

<complex-block><complex-block>

Ventana de vista previa y miniaturas de vista previa

Si se hace doble clic en una miniatura, se abre el <u>Editor de páginas de documento</u>. Mediante este editor se pueden editar los resultados escaneados de las páginas de una en una. *(Windows)* 

#### 4.1.5 Barra de configuración del escáner (propiedades de la cámara)

En la barra de la parte inferior de la pantalla se encuentran varios ajustes de control del dispositivo:

| Dispositivo IRIScan Desk 6 Bus                                         | Resolución 5376X4032 (21MP)                                                                                                    |
|------------------------------------------------------------------------|----------------------------------------------------------------------------------------------------|
| Configuración                                                          | Descripción                                                                                                    |
| Dispositivo                                                            | IRIScan™ Desk Business                                                                                                    |
| Configuración de vídeo<br>Importante para lograr<br>resultados óptimos | Propiedades del vídeo/cámara: defina los ajustes de nivel de la imagen para obtener <i>resultados</i><br>óptimos de escaneado o grabación de vídeo. Estos ajustes son muy útiles para mejorar la calidad de la<br>imagen en condiciones ambientales adversas. |

|                      | Propiedades                                                                                                    | Brightnose Caturation                                                                                                    |  |
|----------------------|----------------------------------------------------------------------------------------------------|----------------------------------------------------------------------------------------------------|--|
|                      | Propredades ×<br>Amplificador processador de vídeo Control de la cámara Auto<br>Brilo 0 0 0 0 0 0 0 0 0 0 0 0 0 0 0 0 0 0 0                                                                                                    | Brightness Saturation 70<br>Contrast 32 Sharpness 10<br>Auto Hue White Balance White Balance White Balance White Balance 0<br>Reset to Defaults Power Line Frequency 50 Hz \$ |  |
| Resolución           | Seleccione la resolución del escáner/vídeo en megapíxeles (MP).<br>Si está escaneando un documento o capturando una imagen fija, seleccione la resolución más elevada<br>disponible.<br>Si está grabando un vídeo, al seleccionar una resolución inferior la visualización del vídeo será más<br>fluida. (Si la resolución es más elevada, la frecuencia de imagen será inferior). |                                                                                                    |  |
| Zoom                 | Seleccione el zoom de la vista previa. El tamaño real de la cámara escáner es el 100 %.<br>Se puede ampliar la vista 1,5 veces (150 %), 2 veces (200 %) o 3 veces (300 %).<br>También puede utilizar la rueda del ratón para modificar el valor del zoom paso a paso.                                                                                                    |                                                                                                    |  |
| Indicador del tamaño | Indica el tamaño del archivo seleccionado en el panel de salida                                                                                                    |                                                                                                    |  |

#### 4.1.6 Panel de salida

En la parte derecha de la pantalla se muestran las opciones de configuración para guardar los archivos:

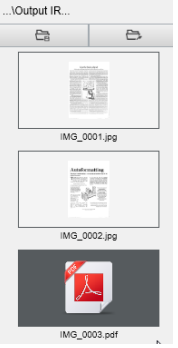

| Botón | Descripción                                                                                                    |
|-------|----------------------------------------------------------------------------------------------------|
|       | Abre el explorador de archivos. Seleccione una carpeta.<br>Los archivos se guardarán en la carpeta seleccionada. |
|       | Abre la carpeta de archivos seleccionada (mediante el explorador de Windows <sup>®</sup> ).                      |

**NOTA**: Tras instalar el software, todas las **funciones principales** tienen la ruta de directorios predeterminada para guardar los archivos definida en ... \Documents.

**CONSEJO**: Si hace clic en **Carpeta de salida** en cada **ficha**, podrá configurar una ruta distinta para guardar los archivos. De este modo, podrá capturar distintos tipos de archivos en diferentes directorios. Al hacer clic con el botón derecho en los archivos de imagen que se muestran en la columna **Carpeta de salida**, se abre un **menú desplegable** con las opciones siguientes:

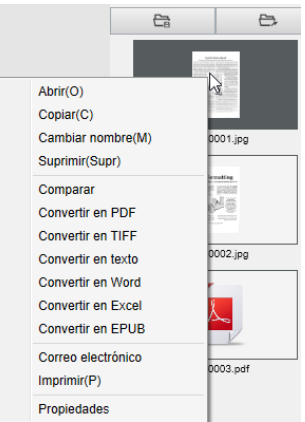

#### NOTA: En macOS, en la lista desplegable se muestran las opciones Abrir, Eliminar y Propiedades.

| Opciones<br>del botón derecho | Descripción                                                                                                    |
|-------------------------------|----------------------------------------------------------------------------------------------------|
| Abrir                         | Abre el archivo.                                                                                                    |
| Copiar                        | Copia el archivo al portapapeles.                                                                                                    |
| Cambiar nombre                | Cambia el nombre del archivo.                                                                                                    |
| Eliminar                      | Elimina el archivo. También puede pulsar la tecla Supr del teclado. Esta acción se debe confirmar.                                                                                                    |
|                               | <b>ATENCIÓN</b> : Si se eliminan archivos a través del Panel de salida también se eliminan de la carpeta de origen (véase Explorador de archivos).                                                         |
| Comparar                      | Abre la <u>Herramienta para comparar y combinar documentos</u> , que permite comparar varias imágenes de lado.                                                                                             |
| Convertir en PDF              | Convierte el archivo en un archivo PDF. Se abrirá la <u>Herramienta de conversión de archivos</u> .                                                                                                    |
| Convertir en TIFF             | Convierte el archivo en una imagen TIF. Se abrirá la <u>Herramienta de conversión de archivos</u> .                                                                                                    |
| Convertir en texto            | Convierte el archivo en texto. Se abrirá la <u>Herramienta de conversión de archivos</u> .                                                                                                    |
| Convertir en Word             | Convierte el archivo en Word. Se abrirá la <u>Herramienta de conversión de archivos</u> .                                                                                                    |
| Convertir en Excel            | Convierte el archivo en Excel. Se abrirá la Herramienta de conversión de archivos.                                                                                                    |
| Convertir en EPUB             | Convierte el archivo en EPUB. Se abrirá la Herramienta de conversión de archivos.                                                                                                    |
| Correo electrónico            | Abre el cliente de correo electrónico para enviar el archivo como un archivo adjunto de correo electrónico (formato comprimido o PDF).                                                                     |
|                               | <b>ATENCIÓN</b> : Para utilizar la función <b>Correo electrónico</b> , debe definir el cliente de correo electrónico<br><u>en la Configuración general</u> . Véase también <u>Limitaciones conocidas</u> . |
| Imprimir                      | Imprime un archivo de imagen mediante una impresora (es necesario que el equipo tenga una impresora configurada).                                                                                          |
| Propiedades                   | Abre la ventana de propiedades del archivo.                                                                                                    |

**CONSEJO**: La función <u>Comparar y combinar</u> se puede utilizar en uno o varios archivos de imagen a la vez. Para seleccionar varios archivos de imagen, pulse la tecla Mayús o la tecla Control del teclado.

Puede ocultar este panel haciendo clic en el botón Ocultar.

)

# 4.2 Funciones principales y opciones de configuración

Cada función cuenta con diferentes opciones de **configuración** que se describen a continuación. Para ver una descripción más detallada de distintos ejemplos de uso, consulte el capítulo <u>Creación de nuevos documentos</u>.

#### 4.2.1 Documentos

| Documento Libro                                                   | Códioo de barras Documentos de identid | lad Vídeo Avuda                                                                                                    |  |  |  |  |  |  |  |
|-------------------------------------------------------------------|----------------------------------------|----------------------------------------------------------------------------------------------------|--|--|--|--|--|--|--|
| Recortar Auto<br>Modo de escaneo Vari<br>Intervalo de escaneo Man | imático                                | ordes Formato de salida PDF (con búsqueda)  Frefijo IMG_ Ordenar por Número de serie Idioma English                                                                                                    |  |  |  |  |  |  |  |
| Función                                                           | Opciones de<br>configuración           | Descripción                                                                                                    |  |  |  |  |  |  |  |
| Recortar                                                          | Automático                             | Recorte automático basado en el contraste entre el ScanPad negro y el documento situado encima.                                                                                                    |  |  |  |  |  |  |  |
|                                                                   | Automático<br>(múltiple)               | Recorte automático. El resultado son varios archivos de salida (uno por cada documento reconocido) si la posición de cada documento está bien delimitada en el ScanPad.<br>Se muestran unos marcos verdes como ayuda.                                                                                                    |  |  |  |  |  |  |  |
|                                                                   | Sin recortar                           | Sin recortar                                                                                                    |  |  |  |  |  |  |  |
|                                                                   | Definición manual<br>(Windows)         | Recorte manual                                                                                                    |  |  |  |  |  |  |  |
| Modo de escaneo                                                   | Una página                             | Escanee las páginas de una en una. La exportación se realiza tras cada página.<br>Una imagen equivale a un documento.                                                                                                    |  |  |  |  |  |  |  |
|                                                                   | Varias páginas                         | El procedimiento consta de dos pasos: primero, escanee varias páginas. Podrá ver las<br>páginas escaneadas en la vista previa de miniaturas. A continuación, expórtelas/guárdela<br>todas a la vez. El resultado de la exportación es un solo documento si el formato de salid<br>admite varias páginas. Si no, generará un archivo por página (como en el caso del format<br>JPEG). |  |  |  |  |  |  |  |
|                                                                   | Combinar<br>horizontalmente            | Escanee 2 páginas: A y B. A y B se combinan lateralmente. La vista previa de miniaturas muestra los resultados. En caso necesario, utilice la opción <b>Girar</b> de la miniatura.                                                                                                    |  |  |  |  |  |  |  |
|                                                                   | Combinar<br>verticalmente              | Escanee 2 páginas: A y B. A y B se combinan verticalmente. La vista previa de miniaturas muestra los resultados. En caso necesario, utilice la opción <b>Girar</b> de la miniatura.                                                                                                    |  |  |  |  |  |  |  |
| Intervalo de                                                      | Manual                                 | La captura se activa manualmente pulsando el botón Escanear.                                                                                                    |  |  |  |  |  |  |  |
| escaneo                                                           | Automático                             | El sistema detecta automáticamente el cambio de página y activa el botón <b>Escanear</b><br>después de una cuenta atrás, que empieza cuando la cámara detecta una página y finaliza<br>el movimiento.                                                                                                    |  |  |  |  |  |  |  |
|                                                                   | Repetir (5 seg.)                       | La captura se realiza de forma automática al finalizar una cuenta atrás de 5 segundos.                                                                                                    |  |  |  |  |  |  |  |
|                                                                   | Repetir (7 seg.)                       | La captura se realiza de forma automática al finalizar una cuenta atrás de 7 segundos.                                                                                                    |  |  |  |  |  |  |  |
| Corregir bordes                                                   | Sí o No                                | Corrección automática de los bordes de los documentos si están dañados.<br>Por ejemplo, si la esquina de un papel está rota por haber extraído una grapa,<br>la función de corrección de los bordes creará una esquina ficticia para este papel<br>(rellenará en blanco las partes que faltan).                                                                                      |  |  |  |  |  |  |  |
|                                                                   |                                        | ATENCIÓN:<br>Efecto secundario: La función <b>Corregir bordes</b> también puede ocultar algunas partes<br>de las imágenes del documento porque el color negro también se detecta como una<br>zona que se debe ocultar. <u>Véase Limitaciones conocidas</u>                                                                                                    |  |  |  |  |  |  |  |

| Orientación<br>automática de<br>página                                 | Sí o No                       | Orientación automática de las páginas.<br>Este ajuste automático solo se produce antes del escaneado.<br>Si desea corregir la orientación entre el escaneado y la exportación,<br>puede utilizar las operaciones de vista previa de las <u>miniaturas</u> .                                                                                                    |  |  |  |  |  |
|------------------------------------------------------------------------|-------------------------------|----------------------------------------------------------------------------------------------------|--|--|--|--|--|
| Eliminación de<br>perforaciones                                        | Sí o No                       | Elimina las perforaciones de las imágenes rellenándolas de blanco.<br>Se debe aplicar <i>antes</i> de escanear el documento.                                                                                                    |  |  |  |  |  |
| Formato de salida                                                      | JPG                           | El archivo se guarda en formato JPEG. Se genera un archivo JPG por página.                                                                                                    |  |  |  |  |  |
| (Tecnología de OCR<br>de I.R.I.S. cuando<br>proceda aplicar el<br>OCR) | PDF (imagen)                  | El archivo se guarda en formato PDF (como imagen). En el documento no se aplica<br>el reconocimiento de texto (OCR). El archivo PDF resultante no tiene posibilidades<br>de búsqueda de texto, ya que solo contiene la imagen del documento original.<br>Al exportar a este formato se aplica la compresión estándar de forma predeterminada.<br>En la <u>Configuración general</u> encontrará más información sobre las <b>preferencias de iHQC</b> . |  |  |  |  |  |
|                                                                        | PDF (con<br>búsqueda)         | La imagen se escanea, se extrae el texto mediante <b>OCR</b> y el resultado se guarda en<br>el formato PDF con posibilidades de búsqueda. Este es el tipo de archivo más común.<br>Está formado por dos capas: el texto reconocido y la imagen original encima del texto.<br>De este modo, se puede tener acceso al texto reconocido y seguir viendo la imagen<br>original.                                                                            |  |  |  |  |  |
|                                                                        |                               | <b>NOTA</b> : dado que la imagen cubre el texto, cualquier error de reconocimiento quedará oculto.                                                                                                    |  |  |  |  |  |
|                                                                        |                               | Al exportar a este formato se aplica la compresión estándar de forma predeterminada.<br>En la <u>Configuración general</u> encontrará más información sobre las <b>preferencias de iHQC</b> .<br><b>NOTA</b> : cuando se exporta un archivo a este formato, al nombre de archivo<br>se le añade el sufijo <b>SCH</b> .                                                                                                    |  |  |  |  |  |
|                                                                        | PDF (texto)                   | Se extrae el texto mediante <b>OCR</b> y el resultado se guarda en el formato PDF con<br>posibilidades de búsqueda. Este tipo de archivo contiene el texto reconocido,<br>pero no la imagen original del documento. Las imágenes que hubiera en el documento<br>original se incluyen en forma de gráficos en el archivo PDF.<br><b>NOTA</b> : cuando se exporta un archivo a este formato, al nombre de archivo                                        |  |  |  |  |  |
|                                                                        |                               | se le anade el sufijo <b>IXI</b> .                                                                                                    |  |  |  |  |  |
|                                                                        | Texto                         | Se extrae el texto mediante <b>OCR</b> y el resultado se guarda en el formato de texto (.txt).                                                                                                    |  |  |  |  |  |
|                                                                        | Word/DOCX                     | Se extrae el texto mediante <b>OCR</b> y el resultado se guarda en el formato DOCX                                                                                                    |  |  |  |  |  |
|                                                                        | Excel/XLSX                    | Se extrae el texto mediante <b>OCR</b> y el resultado se guarda en el formato XLSX                                                                                                    |  |  |  |  |  |
|                                                                        | MP3 (TTS)<br>(Windows)        | Extraiga el texto mediante <b>OCR</b> y guarde los resultados en el formato de audio<br><i>comprimido</i> MP3 (.mp3) si quiere que el texto se lea en voz alta (función de síntesis de voz). Puede editar el contenido antes de exportarlo con el <u>Editor de síntesis de voz</u> .                                                                                                    |  |  |  |  |  |
|                                                                        | WAV (TTS)<br>(Windows)        | Extraiga el texto mediante <b>OCR</b> y guarde los resultados en el formato de audio <i>no</i><br><i>comprimido</i> WAV (.wav) si quiere que el texto se lea en voz alta (función de síntesis de<br>voz). Puede editar el contenido antes de exportarlo con el <u>Editor de síntesis de voz</u> .                                                                                                    |  |  |  |  |  |
| Configuración<br>de la imagen                                          | Blanco y negro<br>(documento) | La imagen se guarda en blanco y negro.                                                                                                    |  |  |  |  |  |
|                                                                        | Color (original)              | La imagen se guarda en los colores del original.                                                                                                    |  |  |  |  |  |
|                                                                        | Escala de grises              | La imagen se guarda en escala de grises.                                                                                                    |  |  |  |  |  |
| Idioma                                                                 | Lista de varios<br>idiomas    | Lista de los idiomas disponibles para el <b>OCR</b> ( <i>tecnología de reconocimiento de caracteres de I.R.I.S.</i> ).<br>La selección se activa en función del formato de salida seleccionado.                                                                                                    |  |  |  |  |  |

| Prefijo     | IMG_ (valor<br>predeterminado) | Edite el prefijo del nombre del archivo.                    |
|-------------|--------------------------------|-------------------------------------------------------------|
| Ordenar por | Número de serie                | El archivo se denominará y ordenará por el número de serie. |
|             | Fecha y hora                   | El archivo se denominará y ordenará por la fecha y hora.    |

# 4.2.2 Libro

| Documento | Libro                            | Código de barras              | Docum | entos de identidad | Vídeo Ayud                                                | da                                                          |        |                        |                          |   |                       |         |          |
|-----------|----------------------------------|-------------------------------|-------|--------------------|-----------------------------------------------------------|-------------------------------------------------------------|--------|------------------------|--------------------------|---|-----------------------|---------|----------|
|           | Recortar<br>Intervalo de escaneo | Ajuste de curva<br>Automático | •     | Corregir bordes    | Formato de salida<br>Configuración de la imagen<br>Idioma | PDF (con búsqueda)<br>Blanco y negro (documento)<br>English | •<br>• | Prefijo<br>Ordenar por | Book_<br>Número de serie | • | Vídeo de demostración | Iniciar | Exportar |

| Función                 | Opciones de<br>configuración | Descripción                                                                                                    |  |  |  |  |
|-------------------------|------------------------------|----------------------------------------------------------------------------------------------------|--|--|--|--|
| Recortar                | Ajuste de curva              | Recorte automático teniendo en cuenta las curvas de las páginas (modo Libro).                                                                                                    |  |  |  |  |
|                         | Ajuste recto                 | Recorte automático basado en líneas rectas como si las páginas fueran planas<br>(modo Revista).                                                                                                    |  |  |  |  |
| Intervalo<br>de escaneo | Manual                       | La captura se activa manualmente pulsando el botón <b>Escanear</b> .                                                                                                    |  |  |  |  |
|                         | Automático                   | El sistema detecta automáticamente el cambio de página y activa el botón Escanear.                                                                                                    |  |  |  |  |
|                         | Repetir (5 seg.)             | La captura se realiza de forma automática al finalizar una cuenta atrás de 5 segundos.                                                                                                    |  |  |  |  |
|                         | Repetir (7 seg.)             | La captura se realiza de forma automática al finalizar una cuenta atrás de 7 segundos.                                                                                                    |  |  |  |  |
| Corregir<br>bordes      | Sí o No                      | Corrección automática de los bordes de los documentos si están dañados.<br>Por ejemplo, si la esquina de un papel está rota por haber extraído una grapa,<br>la función de corrección de los bordes creará una esquina ficticia para este papel<br>(rellenará en blanco las partes que faltan).       |  |  |  |  |
|                         |                              | ATENCIÓN:<br>Efecto secundario: La función Corregir bordes también puede ocultar algunas partes<br>de las imágenes del documento porque el color negro también se detecta como una<br>zona que se debe ocultar. <u>Véase Limitaciones conocidas</u>                                                   |  |  |  |  |
| Ocultar dedos           | Sí o No                      | Se ocultan los dedos en el área especificada.<br>Véase el <b>botón Vídeo de demostración</b> .                                                                                                    |  |  |  |  |
|                         |                              | <ul> <li>CONSEJO: Para obtener mejores resultados:</li> <li>- el libro debe estar rodeado por bordes negros,</li> <li>- asegúrese de que los bordes superior e inferior sean simétricos,</li> <li>- debe dejar un margen en el que quepan los dedos.</li> <li>Véase Limitaciones conocidas</li> </ul> |  |  |  |  |
| Formato<br>de salida    | JPEG                         | El archivo se guarda en formato JPEG.<br>ATENCIÓN: Este formato generará un archivo JPG por página.                                                                                                    |  |  |  |  |
|                         | EPUB                         | EPUB es un estándar abierto y gratuito de libro electrónico del International Digital<br>Publishing Forum (IDPF).<br>EPUB es un formato redimensionable, lo que significa que los contenidos se adaptan                                                                                               |  |  |  |  |

|                               |                                 | automáticamente al dispositivo en el que se abren.<br>También admite contenidos con formato fijo.<br>ATENCIÓN: IRIScan™ Desk solo crea texto continuo (ajuste de línea) en los archivos<br>EPUB. Las imágenes no se incluyen.<br>CONSEJO: Los archivos .epub se pueden abrir con el navegador Microsoft® Edge. |
|-------------------------------|---------------------------------|----------------------------------------------------------------------------------------------------|
|                               | PDF (imagen)                    | El archivo se guarda en formato PDF (como imagen).<br>Véase el <u>apartado anterior</u> para obtener más información.                                                                                                    |
|                               | PDF (con búsqueda)              | La imagen se escanea, se extrae el texto mediante OCR y el resultado se guarda<br>en el formato PDF con posibilidades de búsqueda.<br>Véase el <u>apartado anterior</u> para obtener más información.                                                                                                    |
|                               | MP3 (TTS)<br>(Windows)          | El archivo se guarda en formato MP3 (audio comprimido).<br>Véase el <u>apartado anterior</u> para obtener más información.                                                                                                    |
|                               | WAV (TTS)<br>(Windows)          | El archivo se guarda en formato WAV (audio no comprimido).<br>Véase el <u>apartado anterior</u> para obtener más información.                                                                                                    |
| Configuración<br>de la imagen | Blanco y negro<br>(documento)   | La imagen se guarda en blanco y negro.                                                                                                    |
|                               | Color (original)                | La imagen se guarda en los colores del original.                                                                                                    |
|                               | Escala de grises                | La imagen se guarda en escala de grises.                                                                                                    |
| Idioma                        | Lista de varios<br>idiomas      | Idiomas disponibles para el OCR.<br>Si el formato de salida es PDF (con búsqueda) se activa la selección.                                                                                                    |
| Prefijo                       | Book_ (valor<br>predeterminado) | Edite el prefijo del nombre del archivo.                                                                                                    |
| Ordenar por                   | Número de serie                 | El archivo se ordenará por el número de serie.                                                                                                    |
|                               | Fecha y hora                    | El archivo se ordenará por la fecha y hora.                                                                                                    |

Si desea conocer con detalle el procedimiento para escanear un libro, consulte el capítulo Cómo....

# 4.2.3 Código de barras

| Documento | Libro                | Código de barras | Docum | entos de identidad | Vídeo            | Ayuda | 3                          |                    |             |                   |          |
|-----------|----------------------|------------------|-------|--------------------|------------------|-------|----------------------------|--------------------|-------------|-------------------|----------|
|           | Recortar             | Automático       | •     | Código de barras   | Código de barras | -     | Formato de salida          | Excel+JPG -        | Prefijo     | IMG_              |          |
|           | Intervalo de escaneo | Manual           | •     | Escanear           | Varios códigos   | •     | Configuración de la imagen | Color (original) - | Ordenar por | Número de serie 👻 | Escanear |

| Función  | Opciones de<br>configuración | Descripción                                                                                                    |
|----------|------------------------------|----------------------------------------------------------------------------------------------------|
| Recortar | Automático                   | Recorte automático. El resultado es un único archivo de salida (aunque se escaneen varios códigos de barras).                                                                                                    |
|          | Automático<br>(múltiple)     | Recorte automático. El resultado son varios archivos de salida (uno por cada<br>código de barras leído) si la posición de cada código de barras está bien<br>delimitada en el ScanPad.<br>Se muestran unos marcos verdes como ayuda. |

|                                                                | Sin recortar                      | Sin recortar                                                                                                    |
|----------------------------------------------------------------|-----------------------------------|----------------------------------------------------------------------------------------------------|
|                                                                | Definición<br>manual<br>(Windows) | Recorte y selección manual.                                                                                                    |
| Intervalo de escaneo                                           | Manual                            | La captura se activa manualmente pulsando el botón Escanear.                                                                                                    |
|                                                                | Automático                        | El sistema detecta automáticamente el cambio de página y activa el botón<br><b>Escanear</b> .                                                                                                    |
| Código de barras                                               | Códigos de barras                 | Códigos de barras de «una dimensión» o lineales (primera generación) (p. ej.,<br>EAN-13, EAN8, MSI Plessey, MSI Pharma, UPC-A, UPC-E, Codabar, Interleaved<br>2 of 5, Code 39, Code 39 extended, Code 39 HIBC, Code 9, Code 128, Postnet,<br>Postnet 32, Postnet 52, Postnet 6, Patchcode, UCC 128).                                                                                        |
|                                                                | QR                                | Códigos matriciales que representan la información en dos dimensiones (p.<br>ej., códigos QR, PDF417, DataMatrix).                                                                                                    |
| Escanear (activado si Recortar<br>está definido en Automático, | Varios códigos                    | Esto permite leer y reconocer varios códigos de barras a la vez<br>(del mismo tipo).                                                                                                    |
| Sin recortar o Definición<br>manual).                          | Un solo código                    | Esto permite seleccionar un solo código de barras entre varios.<br>Si se utiliza con la opción de recorte <b>Definición manual</b> , el archivo JPG<br>resultante se limita al código de barras seleccionado.                                                                                                    |
| Formato de salida                                              | Excel/XLSX+JPG                    | <ul> <li>Se generan 2 o más archivos:</li> <li>un archivo JPG por cada imagen de código de barras<br/>(si <b>Recortar</b> está configurado en Automático (múltiple);<br/>en caso contrario, solo un archivo de imagen);</li> <li>un archivo de hoja de cálculo que incluye una lista de todos los<br/>códigos de barras reconocidos con un enlace a las imágenes<br/>escaneadas.</li> </ul> |
|                                                                |                                   | <ul> <li>Se generan 2 o más archivos:</li> <li>un archivo JPG por cada imagen de código de barras<br/>(si <b>Recortar</b> está configurado en Automático (múltiple); en caso<br/>contrario, solo un archivo de imagen);</li> <li>un archivo de texto con una lista de los códigos de barras<br/>reconocidos. No incluye un enlace a las imágenes escaneadas.</li> </ul>                     |
|                                                                | Excel/XLSX                        | El resultado se guarda solo como una lista en formato XLSX, sin imágenes.                                                                                                    |
|                                                                | Texto                             | El resultado se guarda solo como una lista en formato de texto,<br>sin imágenes.                                                                                                    |
|                                                                | JPG                               | El resultado se guarda solo como uno o varios archivos de imagen.                                                                                                    |
|                                                                | PDF (imagen)                      | El resultado se guarda como una imagen en formato PDF.<br>Véase el <u>apartado anterior</u> para obtener más información.                                                                                                    |
| Configuración de la imagen                                     | Color (original)                  | La imagen se guarda en los colores del original.                                                                                                    |
|                                                                | Blanco y negro<br>(documento)     | La imagen se guarda en blanco y negro.                                                                                                    |
|                                                                | Escala de grises                  | La imagen se guarda en escala de grises.                                                                                                    |
| Prefijo                                                        | IMG_ (valor<br>predeterminado)    | Edite el prefijo del nombre del archivo.                                                                                                    |

| Manual del usuario – IRIScan™ Desk Business |                  |                                                                                                    |  |  |  |
|---------------------------------------------|------------------|----------------------------------------------------------------------------------------------------|--|--|--|
| Ordenar por                                 | Código de barras | El archivo guardado se denominará en función del valor<br>del código de barras (reconocido durante la lectura). |  |  |  |
|                                             | Número de serie  | El archivo se denominará y ordenará por el número de serie.                                                     |  |  |  |
|                                             | Fecha y hora     | El archivo se denominará y ordenará por la fecha y hora.                                                        |  |  |  |

# 4.2.4 Documentos de identidad

| Documento | Libro                | Código de barras      | Docum | entos de identidad | Vídeo               | Ayuda                      |                    |   |             |                   |          |          |
|-----------|----------------------|-----------------------|-------|--------------------|---------------------|----------------------------|--------------------|---|-------------|-------------------|----------|----------|
| PDF       | Recortar             | Automático (múltiple) | •     | Corregir bord      | es                  | Formato de salida          | PDF (con búsqueda) | • | Prefijo     | IMG_              |          |          |
| 1         | Modo de escaneo      | Varias páginas        | •     | Orientación a      | utomática de página | Configuración de la imagen | Color (original)   | • | Ordenar por | Número de serie 🔹 | Escanear | Exportar |
|           | Intervalo de escaneo | Manual                | •     |                    |                     | Idioma                     | English            | • |             |                   |          |          |

Consulte los parámetros de las fichas Documento y Código de barras.

Obsérvese la opción de **combinar retrato** mediante el <u>icono de la webcam</u> en la barra de herramientas de la cámara escáner. Véase también <u>Ajustes secundarios de la cámara</u>.

# 4.2.5 Vídeo

| Documento | Libro                                       | Código de barras              | Docume      | ntos de identidad      | Vídeo                     | Ayuda                                    |        |
|-----------|---------------------------------------------|-------------------------------|-------------|------------------------|---------------------------|------------------------------------------|--------|
|           | Formato de salida<br>Configuración de audio | MP4<br>External Microphone (C | ▼<br>one> ▼ | Prefijo<br>Ordenar por | VIDEO_<br>Número de serie | <ul> <li>○ 00:00:00</li> <li></li> </ul> | Grabar |

| Función                   | Opciones de configuración       | Descripción                                                                                                    |  |  |
|---------------------------|---------------------------------|----------------------------------------------------------------------------------------------------|--|--|
| Formato de salida         | Windows: AVI, MP4, FLV o<br>WMV | AVI<br>Formato de vídeo antiguo de Microsoft <sup>®</sup> . Los archivos AVI se pueden visualizar en<br>diferentes sistemas, como Windows, Macintosh o Linux, y también son compatibles<br>con los pavegadores web de uso babitual. Ofrecen un pivel de compresión mínimo                                                                                                    |  |  |
|                           | macOS: MP4 o MOV                | <ul> <li>MP4</li> <li>El formato de archivo MP4 es un formato de intercambio de archivos para la web.</li> <li>El tamaño de los archivos MP4 es relativamente pequeño pero la calidad se mantiene incluso después de la compresión. El estándar MP4 también se está popularizando para</li> <li>el intercambio de vídeos en línea, puesto que es compatible con los navegadores web y móviles, y también con el nuevo HTML5. Los archivos MP4 son un estándar abierto que puede utilizar cualquier usuario.</li> <li>FLV</li> <li>El formato de vídeo Flash ahora se utiliza mucho para emitir vídeos de YouTube y Google Video en páginas web. Los archivos FLV suelen ser pequeños y se pueden descargar con rapidez.</li> <li>WMV</li> <li>Formato de vídeo de Microsoft<sup>®</sup>. Los archivos WMV son los archivos de vídeo más pequeños de la web, puesto que cuando se comprimen su tamaño se reduce de forma importante, lo que afecta a la calidad. Pero tienen la ventaja de que por su</li> </ul> |  |  |
|                           |                                 | pequeño tamaño se pueden enviar por correo electrónico.<br><b>QuickTimeMovie (MOV)</b><br>MOV es un formato de archivo exclusivo de Apple para QuickTime. Los archivos<br>MOV suelen tener un tamaño grande y una calidad elevada.                                                                                                    |  |  |
| Configuración<br>de audio |                                 | Puede elegir entre el micrófono integrado del escáner, el micrófono del PC o un micrófono externo.                                                                                                    |  |  |

| Manual del usuario – IRIScan™ Desk Business |                                  |                                                             |  |  |
|---------------------------------------------|----------------------------------|-------------------------------------------------------------|--|--|
| Prefijo                                     | VIDEO_ (valor<br>predeterminado) | Edite el prefijo del nombre del archivo.                    |  |  |
| Ordenar por                                 | Número de serie                  | El archivo se denominará y ordenará por el número de serie. |  |  |
|                                             | Fecha y hora                     | El archivo se denominará y ordenará por la fecha y hora.    |  |  |

También está disponible la opción de **grabación de la cámara frontal** mediante el <u>icono de la webcam</u> en la barra de herramientas de la cámara escáner. Véase <u>Cómo grabar un vídeo con la cámara frontal</u>.

Puede ajustar manualmente la ubicación de la cámara frontal en la pantalla del vídeo arrastrándola con el ratón. (Windows)

# 5. Uso de las herramientas integradas

#### 5.1 Uso de la Herramienta de comparación

#### (Windows)

- Haga clic con el botón derecho del ratón en un archivo de imagen (JPG) que aparezca en el panel de la carpeta de salida. Se abrirá el menú desplegable.
- 2. Seleccione la opción Comparar. Se abrirá la Herramienta de comparación.

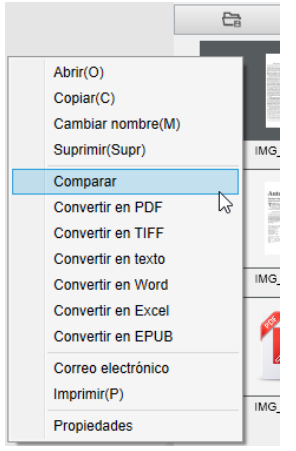

Menú desplegable del botón derecho: Comparar

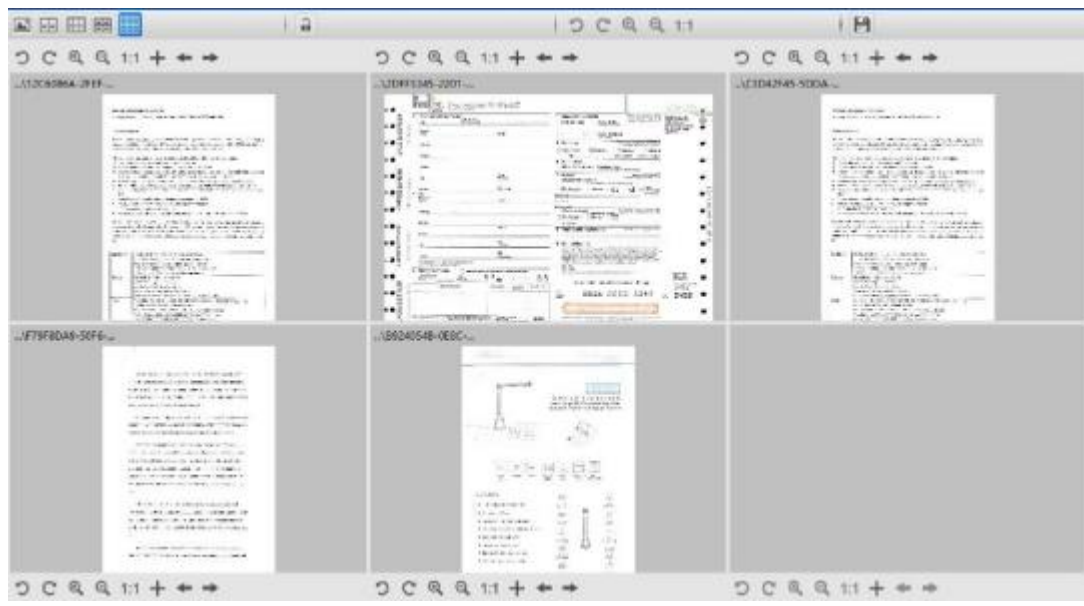

Interfaz de la herramienta de comparación

#### Comparación de imágenes

La interfaz de la herramienta permite comparar hasta seis imágenes juntas.

| Comparar | ▶ |
|----------|---|
|          |   |

Botones de comparación de imágenes

Cuando el candado está abierto , puede tratar la vista previa de cada imagen *de forma independiente* gracias a la barra de botones de control situada encima o debajo de los cuadros de vista previa.

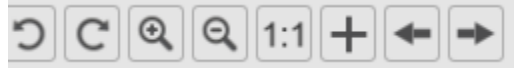

| Botones | Descripción                                                                                                    |
|---------|----------------------------------------------------------------------------------------------------|
| S       | Girar a la izquierda 90°                                                                                                    |
| C       | Girar a la derecha 90°                                                                                                    |
| €       | Ampliar                                                                                                    |
| Q       | Reducir                                                                                                    |
| 1:1     | Ajustar pantalla / Visualización 1:1                                                                                        |
| +       | Añadir una imagen. Se abre la ventana del explorador de archivos para poder seleccionar una imagen de una carpeta distinta. |
| +       | Con las flechas Anterior y Siguiente se exploran las imágenes de la carpeta definida.                                       |

Con el candado cerrado el puede aplicar las acciones *de forma colectiva* a todas las imágenes con la barra de botones de control de la parte superior de la pantalla (las barras de herramientas independientes se desactivan).

#### Guardar los resultados

Puede guardar una captura de pantalla de las imágenes comparadas como un nuevo archivo de imagen.

- 1. Haga clic en **Guardar** 1. Se abrirá la ventana **Guardar como**.
- 2. Escriba el nombre de archivo. Haga clic en Guardar.
- 3. Se creará un nuevo archivo de imagen en el panel de la carpeta de salida.

#### 5.2 Uso de la Herramienta de conversión de archivos

(Windows)

- Haga clic con el botón derecho del ratón en un archivo de imagen (JPG) que aparezca en el panel de la carpeta de salida. Se abrirá el menú desplegable.
- 2. Seleccione la opción Convertir en.... Se abrirá la Herramienta de conversión de archivos.

La opción de conversión está activa para los **archivos de imagen** que todavía no se han convertido en un formato editable o en PDF. Las imágenes JPG también se pueden convertir en formato TIFF.

NOTA: la herramienta no solo convierte las imágenes a otro formato, sino que las exporta en un solo documento (Añadir).

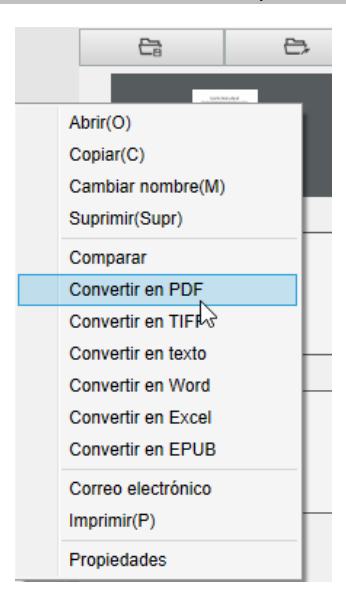

Menú desplegable del botón derecho: Convertir en...

La interfaz de la herramienta contiene las siguientes áreas:

#### Lista de archivos de imagen

|   | Herramienta de conversión de archivos |                                                         |  |  |
|---|---------------------------------------|---------------------------------------------------------|--|--|
|   | N.°                                   | Lista de archivos de imagen                             |  |  |
| C | हे1                                   | D:\Output IRIScan Desk\IMG_0001.jpg                     |  |  |
|   | 2                                     | D:\Output IRIScan Desk\test\IMG_20190307_122738_001.jpg |  |  |

Superior

Inferior

Con los botones **Añadir**, **Arriba**, **Abajo**, **Superior**, **Inferior** y **Eliminar**, puede organizar fácilmente la lista de archivos que quiere convertir.

Abajo

Arriba

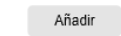

Eliminar

#### Opciones de formatos de salida

Puede confirmar la configuración de salida antes de la exportación: el <u>Formato de salida</u>, el <u>Idioma de OCR</u>, la ruta para guardar el archivo de la Carpeta de salida y el Nombre de archivo.

Si elige el formato de salida **PDF**, puede seleccionar su tamaño, que puede repercutir en la calidad de la imagen: **pequeño** (baja calidad), **medio** (calidad media) o **grande** (calidad alta).

| Formato de salida      | PDF (con búsqueda)             | Idioma 🔓 | Simplified chinese+English |
|------------------------|--------------------------------|----------|----------------------------|
| Guardar ruta de acceso | D:\Output IRIScan Desk         |          | Seleccionar                |
| Nombre de archivo      | D:\Output IRIScan Desk\new.pdf |          |                            |
|                        | Tamaño de PDF                  | Medio    | Grande                     |

#### Vista previa de la imagen

La Vista previa de la imagen muestra el documento seleccionado en la Lista de archivos de imagen.

#### Botón Exportar

La lista de archivos se exporta haciendo clic en Exportar.

Exportar

NOTA: Se exportan todos los archivos de la lista en un único documento (Añadir).

**CONSEJO**: También puede <u>abrir y convertir</u> un archivo de imagen guardado en el equipo.

#### 5.3 Uso de la herramienta Editor de páginas de documento/libro

#### (Windows)

Este editor se abre al hacer doble clic en una miniatura del <u>panel de miniaturas de vista previa</u>. Mediante este editor se pueden editar los resultados escaneados de las páginas **de una en una**.

Los **ajustes** disponibles se parecen a los que se encuentran en las fichas Documento o Libro, pero aquí se pueden revisar y aplicar **página por página**.

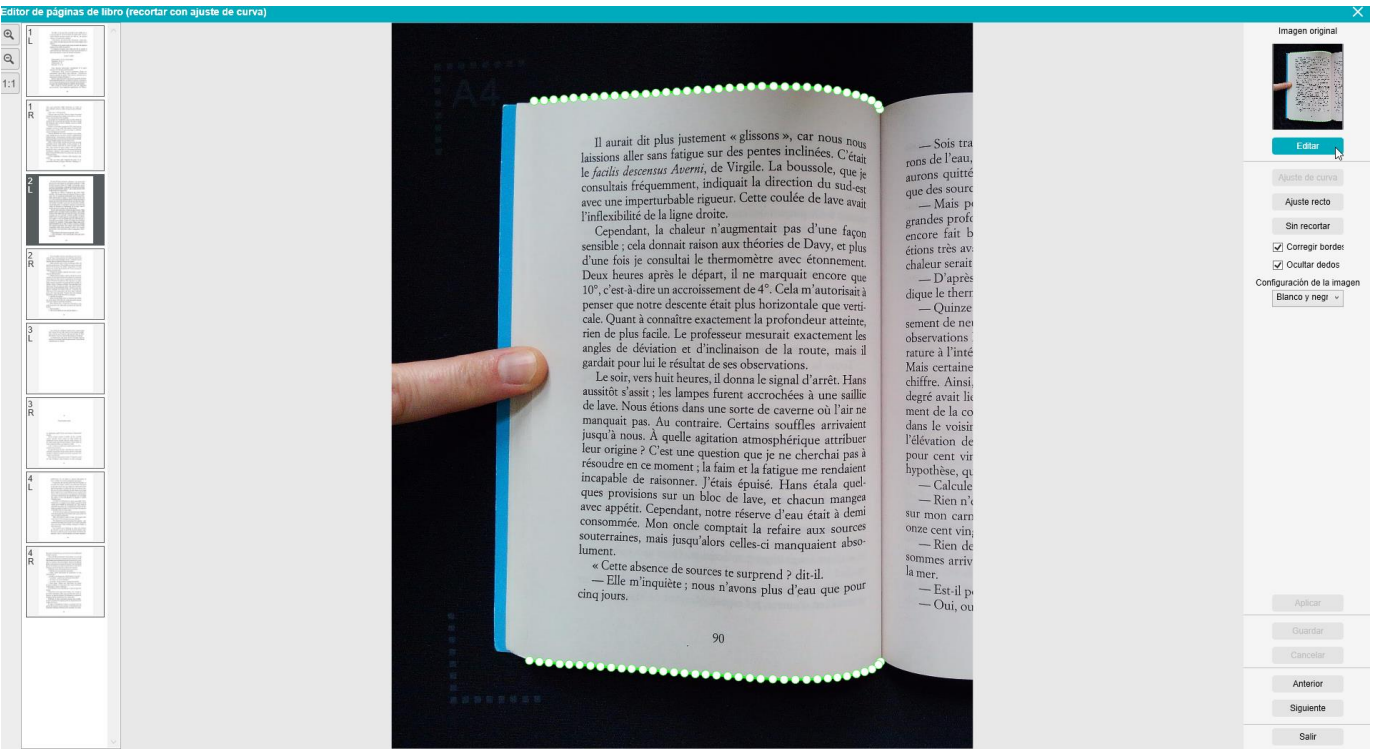

Editor de páginas de libro: vista completa

- 1. Seleccione una página en el panel de miniaturas de vista previa.
- 2. Haga clic en Editar en el panel derecho.

|                                                                                                    | Imagen original                                         |  |  |
|----------------------------------------------------------------------------------------------------|---------------------------------------------------------|--|--|
| Editor de páginas de libro                                                                                                    |                                                         |  |  |
|                                                                                                    | Editar                                                  |  |  |
| 1:1                                                                                                    | Ajuste de curva                                         |  |  |
| 1 <u>parate</u> 1 100 and                                                                                                    | Ajuste recto                                            |  |  |
| R Enderstein andersteinen Bergerichten und der Bergerichten Bergerichten Bergericht      | Sin recortar                                            |  |  |
| <ul> <li>A set of the set of the set of</li></ul> | Corregir bordes                                         |  |  |
| Seleccione una nágina                                                                                                    | Ocultar dedos                                           |  |  |
| Seleccione una pagina                                                                                                    | Configuración de la imagen                              |  |  |
| Aparece la indicación L (izquierda) o R (derecha)                                                                                                    | bianco y negr 🗸                                         |  |  |
|                                                                                                    | Haga clic en <b>Editar</b> para editar la configuración |  |  |
|                                                                                                    | (de cada página)                                        |  |  |

3. Seleccione los ajustes que desee aplicar.

#### Ajustes disponibles:

| Libro                             | Documento                                             |
|-----------------------------------|-------------------------------------------------------|
| <u>Ajuste de curva</u>            |                                                       |
| <u>Ajuste recto</u>               | <u>Recorte automático</u>                             |
| Sin recortar                      | Sin recortar                                          |
| <u>Corregir bordes</u>            | <u>Corregir bordes</u>                                |
| <u>Ocultar dedos</u>              | <ul> <li><u>Configuración de la imagen</u></li> </ul> |
| <u>Configuración de la imagen</u> |                                                       |

- 4. En el panel derecho haga clic en **Aplicar** para ver el resultado.
- 5. Haga clic en Guardar si desea guardar los cambios o en Cancelar para rechazarlos.
- 6. Haga clic en **Siguiente** para ir a la página siguiente. Para continuar con otra página, haga clic en la miniatura correspondiente.
- 7. Haga clic en **Salir** para volver a la pantalla principal cuando termine de editar la página.

| Aplicar            |
|--------------------|
| Guardar            |
| Cancelar           |
| Anterior           |
| Siguiente          |
| Salir              |
| Siguiente<br>Salir |

Acciones del panel derecho

#### 5.4 Uso del Editor de síntesis de voz

#### (Windows)

Este editor se abre al hacer doble clic en una miniatura del <u>panel de miniaturas de vista previa</u> si se ha seleccionado **MP3** o **WAV** como **formato de salida**. Mediante este editor se pueden editar los resultados escaneados de las páginas de una en una en los formatos de audio MP3 o WAV.

#### Funciones del editor

Este editor permite:

- reproducir todo el contenido de síntesis de voz,
- reproducir una parte del contenido de síntesis de voz,
- editar el contenido de destino: añadir o eliminar texto, restaurar el contenido original,
- recortar el documento original.

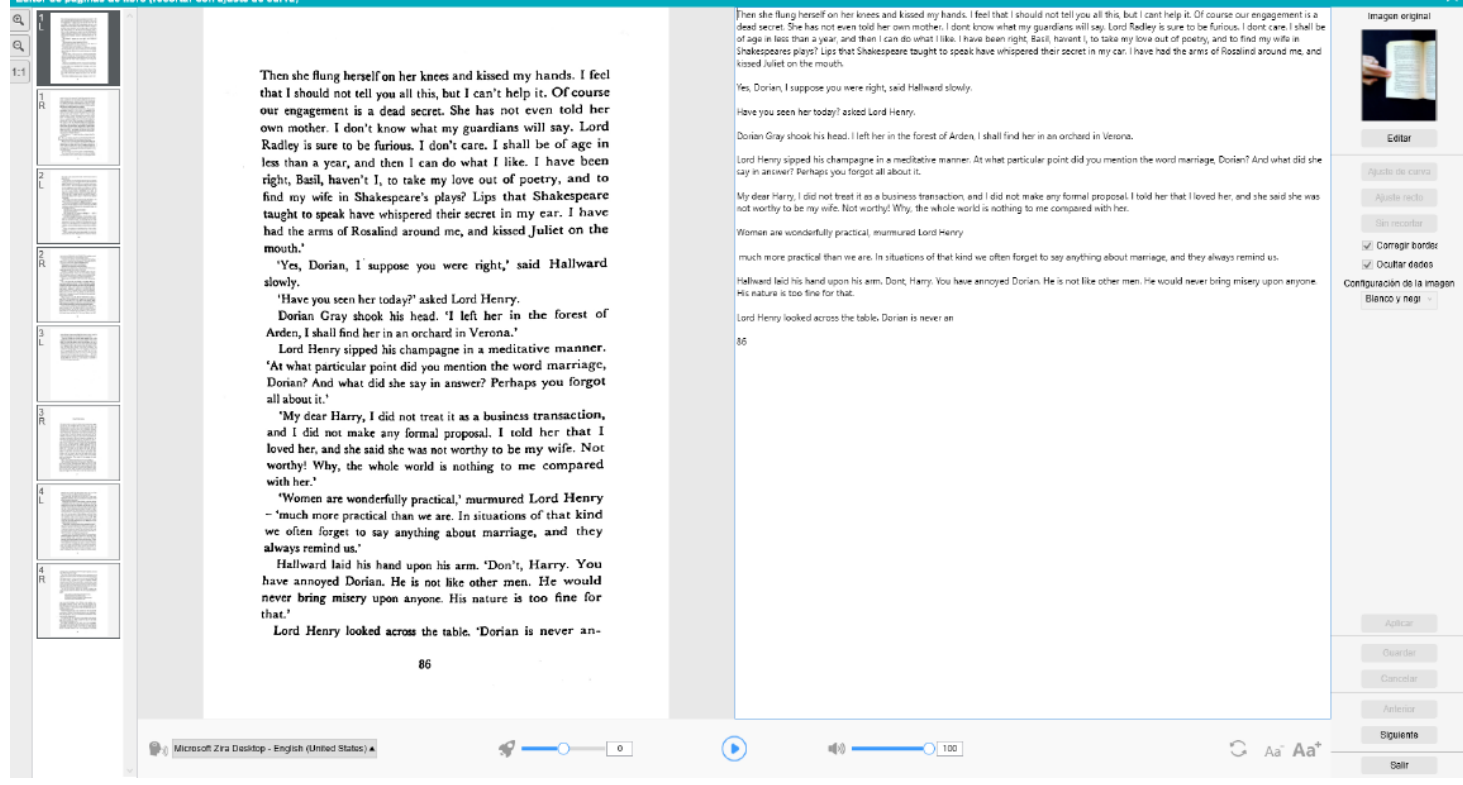

Vista completa del Editor de síntesis de voz

#### Cómo abrir el Editor de síntesis de voz

- 1. Seleccione una página en el panel de miniaturas de vista previa.
- 2. En la vista doble se muestra la imagen original a la izquierda y el contenido de síntesis de voz a la derecha.
- 3. En la barra inferior se pueden configurar varios parámetros del contenido de síntesis de voz.

| Icono                                                    | Descripción                                                                                                    |  |  |
|----------------------------------------------------------|----------------------------------------------------------------------------------------------------|--|--|
|                                                          | Listas desplegables con las <b>voces</b> disponibles.                                                                                                    |  |  |
| ကြား) Microsoft Zira Desktop - English (United States) 🔺 | <b>Consejo</b> : De manera predeterminada, IRIScan Desk utiliza la <b>voz</b> correspondiente<br>al idioma de su sistema operativo. Si lo desea, puede añadir otra voz siguiendo<br>las instrucciones del sistema operativo. Por ejemplo: Busque "cómo descargar idiomas<br>de síntesis de voz en <u>Windows-10</u> ". |  |  |
| 0                                                        | Velocidad de lectura (escala de -10 a 10). El valor predeterminado es 0.                                                                                                    |  |  |
|                                                          | Botón <b>Reproducir</b> .<br>Puede <b>reproducir todo el contenido de síntesis de voz o una parte</b> seleccionando el texto<br>con el ratón y pulsando <b>Reproducir.</b>                                                                                                    |  |  |

| 32 |        | Volumen de voz (escala de 0 a 100).                                                                                         |  |  |  |  |
|----|--------|----------------------------------------------------------------------------------------------------|--|--|--|--|
| 5  | 3      | <b>Restaura el contenido de <u>síntesis de voz</u> como en la imagen original (en el estado anterior<br/>a la edición).</b> |  |  |  |  |
| Aa | $Aa^+$ | Reduce o aumenta el tamaño de fuente.                                                                                       |  |  |  |  |

#### Cómo recortar el documento original

b.

En el panel izquierdo se muestra la imagen original.

a. Haga clic en Editar para recortar manualmente la imagen original (a la izquierda) mediante el recuadro verde.

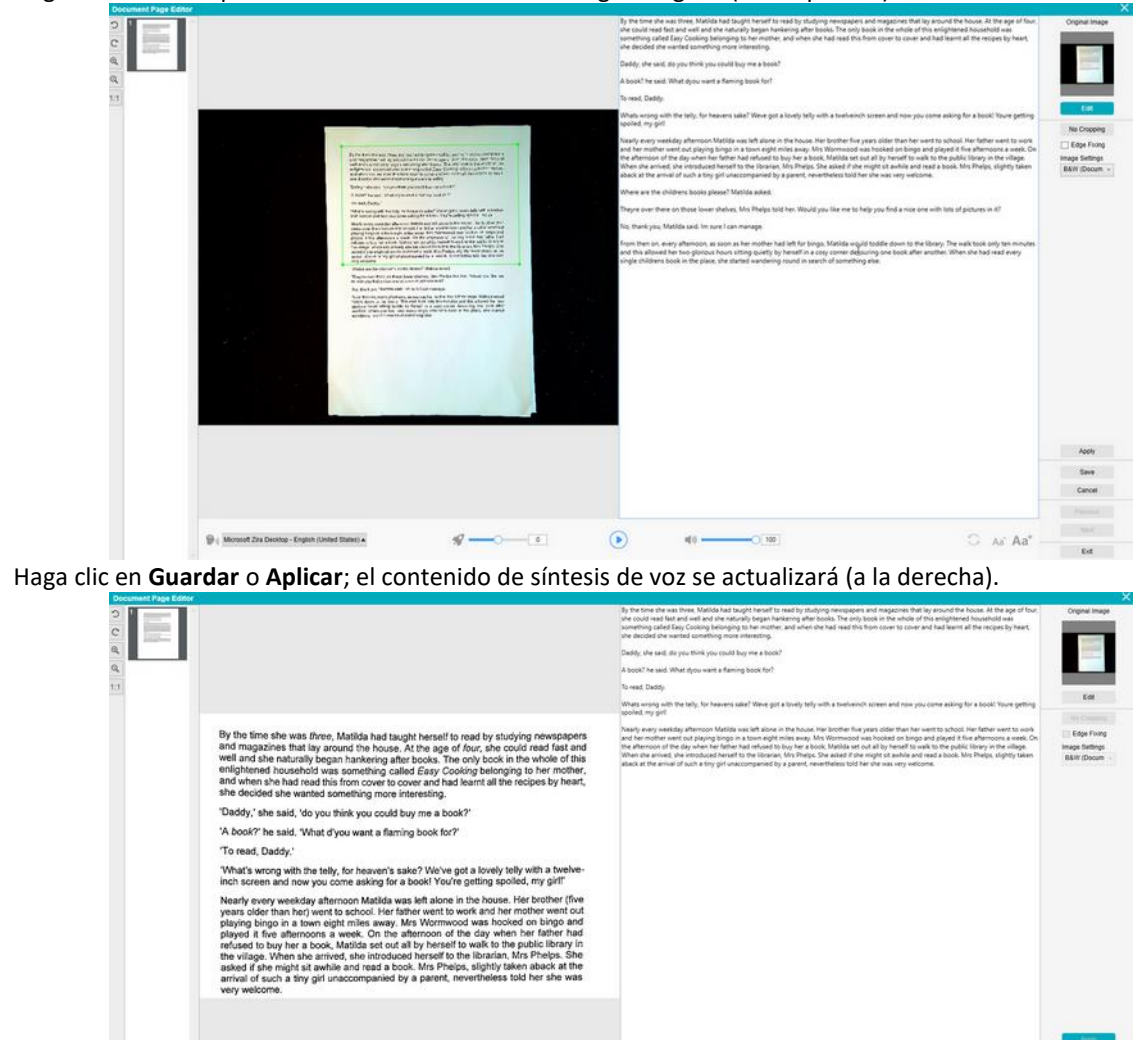

c. Haga clic en Salir y guarde los cambios realizados en la imagen original. Ahora volverá a la pantalla principal.

40 -

100

C Al Aa\*

0

 d. Si desea deshacer el recorte, haga doble clic en la miniatura para volver a abrir el Editor de síntesis de voz.
 Haga clic en Editar para editar la imagen original y seleccione Sin recortar. Haga clic en Guardar o Aplicar; el contenido de síntesis de voz se actualizará.

#### Cómo salir del Editor de síntesis de voz

Haga clic en **Salir** para volver a la pantalla principal cuando termine de editar la página. Los cambios realizados en el contenido de destino se guardarán (véase el mensaje de advertencia). En la **Exportación**, solo se exportan los cambios guardados.

-0-

Alcrosoft Zira Deektop - English (United States) +

#### 6. Cómo crear documentos nuevos

La lista de ejemplos de uso que se describen en este capítulo no es exhaustiva. Hemos seleccionado los que nos parecen más habituales. Puede utilizarlos para ampliar las posibilidades en función de la configuración seleccionada (en especial, los formatos de salida).

#### 6.1 Cómo escanear un documento de una página

Para escanear un documento de una página siga estos pasos:

- 1. Haga clic en la ficha Documento en la cinta.
- Configure el valor de Recortar en Automático.
   De este modo, el software buscará un documento real en la vista previa y recortará una imagen óptima.
   Una vez detectado el objeto correcto, observará un marco de color verde alrededor del documento en la ventana de vista previa, tal como se muestra en la captura siguiente. El software también reparará de forma automática el borde de la imagen y eliminará las sombras no deseadas.
- 3. Configure el valor de **Modo de escaneo** en **Una página**. El software solo capturará una página del documento y, una vez escaneada la página, se ejecutará la exportación.
- 4. Configure el Formato de salida en el valor que prefiera (.jpg, .pdf, .docx, .xlsx, .txt).
- 5. Configure el valor de Configuración de la imagen en Color (original).
- 6. Si ha seleccionado un formato de salida con reconocimiento de texto (PDF con posibilidades de búsqueda, DOCX, XLSX o Texto), seleccione el **idioma** de **OCR** correspondiente.
- 7. Configure la opción Ordenar por en Serie o Fecha y hora.
- 8. Haga clic en Escanear en la cinta. El archivo de salida se exportará al panel de la carpeta de salida.

| Documente | o Libro              | Código de barras | Documentos | de identidad Vídeo                                                                                                    | Ayuda                                                                                                    |                                                                                                    |            |                   |   |                |
|-----------|----------------------|------------------|------------|----------------------------------------------------------------------------------------------------|----------------------------------------------------------------------------------------------------|----------------------------------------------------------------------------------------------------|------------|-------------------|---|----------------|
| PDF       | Recortar             | Automático       | •          | Corregir bordes                                                                                                    | Formato de salida                                                                                                    | PDF (con búsqueda)                                                                                                    | ▼ Prefijo  | IMG_              |   |                |
| 4         | Modo de escaneo      | Una página       | •          | Orientación automática de página                                                                                                    | Configuración de la imagen                                                                                                    | Color (original)                                                                                                    | Ordenar po | r Número de serie | • | Escanear       |
| 0         | Intervalo de escaneo | Manual           | •          | Eliminación de agujeros de punzonado                                                                                                    | Idioma                                                                                                    | English                                                                                                    | •          |                   |   |                |
| C         |                      |                  |            |                                                                                                    |                                                                                                    |                                                                                                    |            |                   |   | \IRIScan D     |
| C         |                      |                  |            |                                                                                                    |                                                                                                    |                                                                                                    |            |                   |   | 8 8            |
| 0         |                      |                  |            |                                                                                                    |                                                                                                    | a she was to                                                                                                    |            |                   |   |                |
| 9         |                      |                  |            | By the time she was three, Matilda had                                                                                                    | taught herself to read by study                                                                                                    | ng newspapers                                                                                                    |            |                   |   |                |
| 1:1       |                      |                  |            | well and she naturally began hankering<br>enlightened household was something<br>and when she had read this from cover                                                                                                    | after books. The only book in the called <i>Easy Cooking</i> belonging to cover and had learnt all the new part of the team of the team of team of team of | he whole of this<br>to her mother,<br>acipes by heart,                                                                                                   |            |                   |   | IMG_0001_SCH.p |
| 2         |                      |                  |            | Daddy ' she said. 'do you think you co                                                                                                    | uld buy me a book?'                                                                                                    |                                                                                                    |            |                   |   |                |
|           |                      |                  |            | 'A book?' he said. 'What d'you want a f                                                                                                    | flaming book for?                                                                                                    |                                                                                                    |            |                   |   |                |
|           |                      |                  |            | 'To read, Daddy.'                                                                                                    |                                                                                                    |                                                                                                    |            |                   |   |                |
|           |                      |                  |            | What's wrong with the telly, for heaver<br>inch screen and now you come asking                                                                                                    | n's sake? We've got a lovely tell<br>for a book! You're getting spole                                                                                                    | y with a twelve-<br>ed, my girt!"                                                                                                    |            |                   |   |                |
|           |                      |                  |            | Nearly every weekday afternoon Mallie<br>years older than he'y veet to achool H<br>playing bingo in a town eight miss are<br>played if the afternoons a work. On<br>refused to buy her a book, Maritia set<br>the vitage. When she anived, ahe intra<br>asked if she might at awhite and read<br>annual of such a tiny girl unaccompani<br>very welcome. | ta was left alone in the house. I-<br>er father went to work and her r<br>ay. Mrs Wornwood was hooke<br>the afternoon of the day when<br>out all by herself to walk to the<br>duced herself to the librarian. N<br>a book. Mrs Pheips, slightly tak<br>ed by a parent, nevertheless to                                                                                                    | fer brother (five<br>nother went out<br>d on bingo and<br>her father had<br>public library in<br>firs Phelps. She<br>en aback at the<br>kild her she was |            |                   |   |                |
|           |                      |                  |            | Where are the children's books please                                                                                                    | ?' Matilda asked.                                                                                                    |                                                                                                    |            |                   | 2 |                |
|           |                      |                  |            | They're over there on those lower she<br>to help you find a nice one with lots of p                                                                                                    | rives," Mrs Phelps told her. 'Wo<br>pictures in it?'                                                                                                    | uld you like me                                                                                                    |            |                   |   |                |
|           |                      |                  |            | 'No, thank you,' Matilda said. 'I'm sure                                                                                                    | I can manage.'                                                                                                    |                                                                                                    |            |                   |   |                |
|           |                      |                  |            | From then on, every afternoon, as soon<br>toddle down to the library. The walk to<br>glorious hours sitting quietly by herse<br>another. When she had read every si<br>wandering round in search of somethin                                                                                                    | n as her mother had left for bingo<br>ook only ten minutes and this a<br>eff in a cosy corner devouring<br>ingle children's book in the pla-<br>ing else                                                                                                    | <ul> <li>Matida would<br/>allowed her two<br/>one book after<br/>ce, she started</li> </ul>                                                              |            |                   |   |                |
|           |                      |                  |            |                                                                                                    |                                                                                                    |                                                                                                    |            |                   |   |                |
|           |                      |                  |            |                                                                                                    |                                                                                                    |                                                                                                    |            |                   |   |                |
|           |                      |                  |            |                                                                                                    |                                                                                                    |                                                                                                    |            |                   |   |                |
| 1         |                      |                  |            |                                                                                                    |                                                                                                    |                                                                                                    |            |                   |   |                |
|           |                      |                  |            |                                                                                                    |                                                                                                    |                                                                                                    |            |                   |   |                |
|           |                      |                  |            |                                                                                                    |                                                                                                    |                                                                                                    |            |                   |   |                |
|           |                      |                  |            |                                                                                                    |                                                                                                    |                                                                                                    |            |                   |   |                |
|           |                      |                  |            |                                                                                                    |                                                                                                    |                                                                                                    |            |                   |   |                |
| 1         |                      |                  |            |                                                                                                    |                                                                                                    |                                                                                                    |            |                   |   |                |
|           | Dispositivo IRIScar  | n Desk 5 🔺 😤     |            | Resolución 4032X3                                                                                                    | 8024 (12MP)                                                                                                    |                                                                                                    | Zoom 51%   | •                 |   | Tamaño 525.1KB |

Escanear un documento de una página

#### 6.2 Cómo escanear un documento de varias página

Para escanear un documento de varias páginas siga estos pasos:

- 1. Haga clic en la ficha **Documento** en la cinta.
- 2. Configure el valor de la función Recortar en Automático.
- 3. Configure el valor de Modo de escaneo en Varias páginas. El software capturará varias páginas del documento.
- 4. Configure el valor de Intervalo de escaneo en Manual. El software espera a que el usuario haga clic en Escanear antes de realizar cada captura. (También puede seleccionar la opción Automático para que el software detecte automáticamente el proceso de cambio de página o utilizar las opciones Repetir (5 seg.) y Repetir (7 seg.) para que el software capture imágenes cada 5 o 7 segundos).
- 5. Configure el Formato de salida en el valor que prefiera (.jpg, .pdf, .docx, .xlsx, .txt).
- 6. Configure el valor de Configuración de la imagen en Color (original).
- 7. Si ha seleccionado un formato de salida con reconocimiento de texto (PDF con posibilidades de búsqueda, DOCX, XLSX o Texto), seleccione el **idioma** de **OCR** correspondiente.
- 8. Configure la opción **Ordenar por** en Serie o Fecha y hora.
- 9. Haga clic en Escanear para capturar una página. Se añadirá la nueva página a las miniaturas de vista previa. Repita la acción.
- 10. Una vez escaneadas todas las páginas, haga clic en **Exportar**. El nuevo archivo de salida se exportará al panel de la **carpeta de** salida.

**CONSEJO**: Durante el proceso de captura de imágenes, puede manipular las imágenes temporales en las **miniaturas de vista previa**, girándolas, moviéndolas arriba o abajo en la lista, eliminándolas o insertando una nueva imagen. También puede hacer clic en el botón de la **papelera** para eliminar todas las imágenes obtenidas.

Si se hace doble clic en una miniatura, se abre el <u>Editor de páginas de documento</u>.

Mediante este editor se pueden editar los resultados escaneados de las páginas de una en una (Windows).

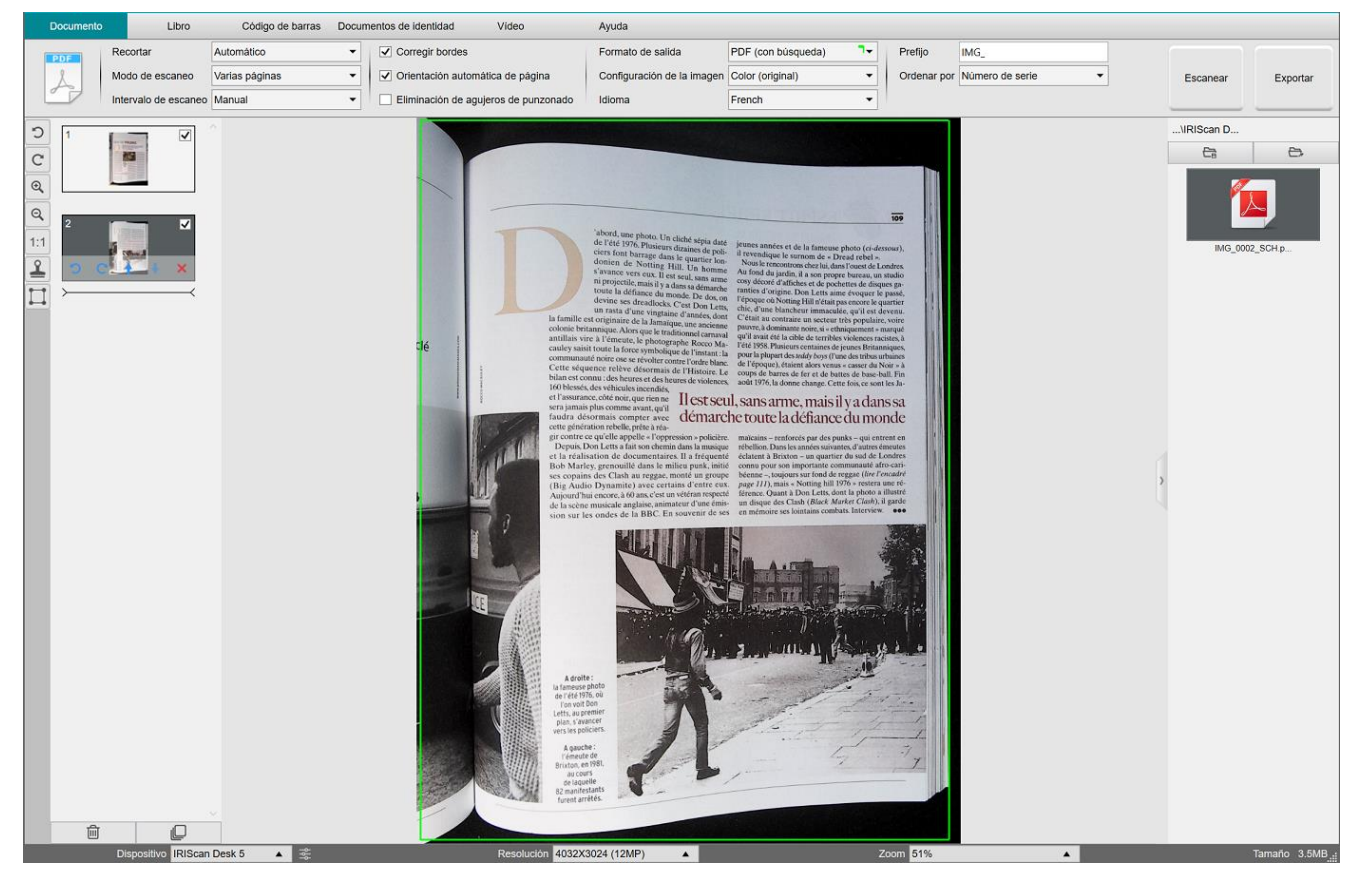

Ejemplo de cómo escanear un documento de varias páginas y guardarlo como archivo PDF con posibilidades de búsqueda (OCR)

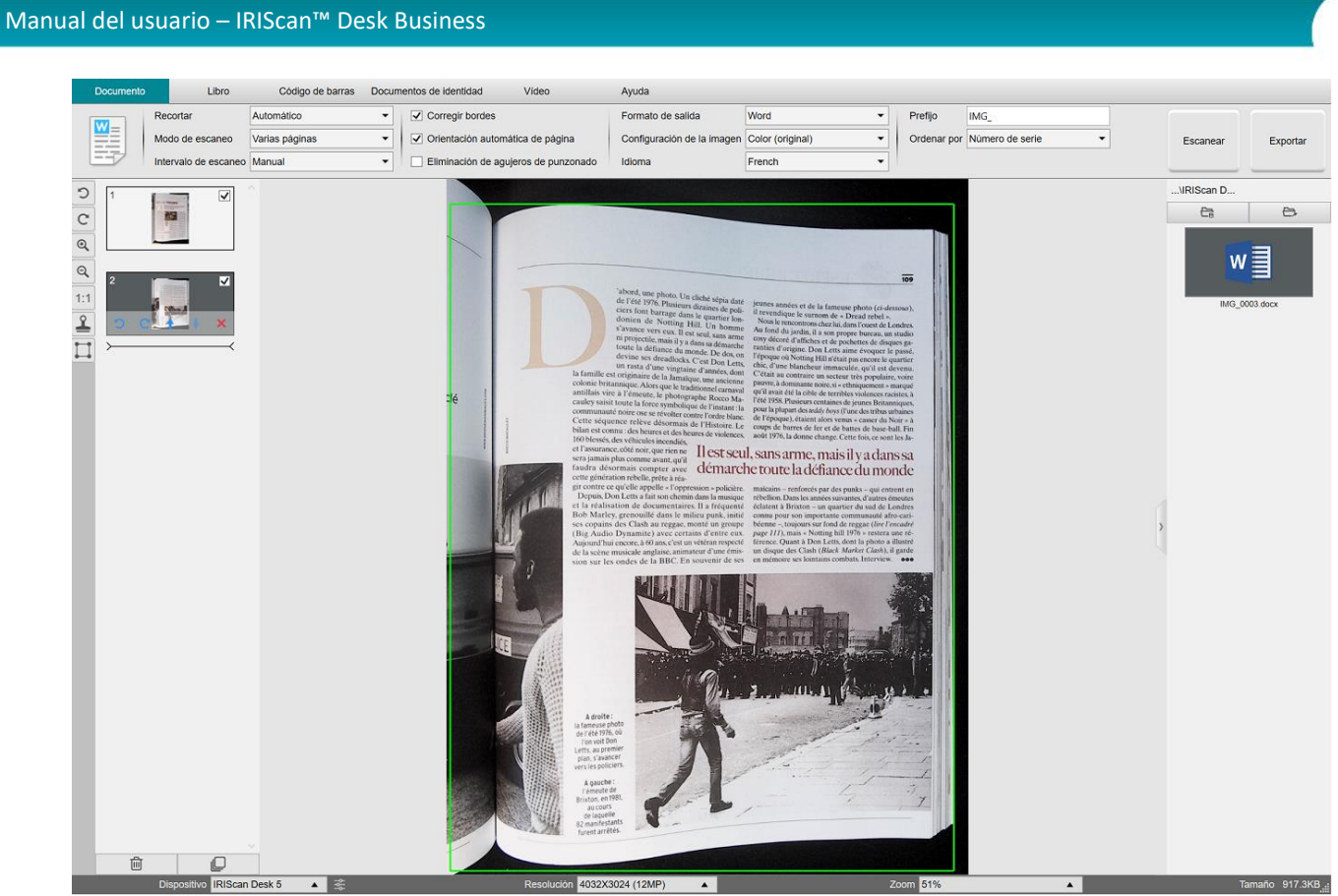

Ejemplo de cómo escanear y exportar un archivo a DOCX (OCR)

# 6.3 Cómo combinar varios archivos de imagen en un archivo PDF

#### (Windows)

Si ha capturado varias imágenes en el directorio de archivos, puede añadirlas con facilidad a un archivo PDF:

- 1. En el panel de la carpeta de salida seleccione varios archivos de imagen JPEG con el ratón mientras mantiene pulsada la tecla Mayús o Control.
- Haga clic con el botón derecho del ratón en las imágenes seleccionadas. Se abrirá el menú desplegable. 2.

Abrir(O) Copiar(C) Cambiar nombre(M) Suprimir(Supr) Comparar Convertir en PDF

3. Seleccione la opción Convertir en PDF. Se abrirá la Herramienta de conversión de archivos.

- 3. Aquí podrá añadir, elimi naño de archivo PDF o
  - especificar el nombre de
  - 4. Cuando termine, haga c

# de la imagen Lista de arci os de i ain a Break Añadir Arriba Abajo Superior Inferior Eliminar Tamaño de PDI PDF (con b . Formato de salida Pequeño Grande D:\Output IRIScan Desk\IMG\_0007\_SCH.pd re de archivo

Ejemplo de cómo combinar varios archivos de imagen en un archivo PDF

|                                                   | Convertir on TIEE                |                                                                                                    |
|---------------------------------------------------|----------------------------------|----------------------------------------------------------------------------------------------------|
|                                                   |                                  |                                                                                                    |
|                                                   |                                  |                                                                                                    |
|                                                   | Convertir en Word                |                                                                                                    |
|                                                   | Convertir en Excel               |                                                                                                    |
|                                                   | Convertir en EPUB                |                                                                                                    |
|                                                   | Correo electrónico               |                                                                                                    |
|                                                   | Imprimir(P)                      |                                                                                                    |
|                                                   | Propiedades                      |                                                                                                    |
| nar, mover hacia arrik<br>el archivo PDF de salid | ba o mover hacia abajo una<br>a. | a imagen, ajustar el tarr                                                                                                    |
| lic en <b>Exportar</b> para ci                    | rear un solo archivo PDF (ii     | nagen).                                                                                                    |
|                                                   |                                  | Vista previa                                                                                                    |
| P9                                                |                                  | Cince the B<br>A device to avoid Peing methods<br>of the State of the State of the State of the State<br>of the State of the State of the State of the State<br>of the State of the State of the State of the State<br>of the State of the State of the State of the State<br>of the State of the State of the State of the State<br>of the State of the State of the State of the State<br>of the State of the State of the State of the State<br>of the State of the State of the State of the State<br>of the State of the State of the State of the State of the State<br>of the State of the State of the State of the State of the State<br>of the State of the State of the State of the State of the State<br>of the State of the State |
|                                                   |                                  | The number of the number of th                                       |

#### 6.4 Cómo abrir y convertir un archivo de imagen

#### (Windows)

Para abrir un **archivo de imagen** y convertirlo, siga estos pasos:

| (Pued    | e elegir los pasos 1 y 2 que prefiera).                                                                                                    |          |                                                                                                    |
|----------|----------------------------------------------------------------------------------------------------|----------|----------------------------------------------------------------------------------------------------|
| 1.<br>2. | Haga clic en <b>Carpeta de salida</b> en el <u>panel de la carpeta</u><br><u>de salida</u> . Se abrirá la ventana del explorador de<br>Windows™.<br>Seleccione la carpeta del equipo que contenga los<br>archivos de imagen que desee convertir. | 1.<br>2. | Haga clic en <b>Abrir carpeta</b> en el <u>panel de la carpeta de</u><br><u>salida</u> . Se abrirá la ventana del explorador de Windows <sup>™</sup> .<br>Busque y seleccione los archivos de imagen que desee<br>convertir. Cópielos en la carpeta de salida que haya<br>configurado. |
|          | Haga clic en <b>Aceptar</b> .                                                                                                    |          |                                                                                                    |

- 3. Ahora los archivos estarán disponibles en el panel de la carpeta de salida. Haga clic con el botón derecho del ratón en un archivo de imagen. Se abrirá el menú desplegable.
- 4. Seleccione la opción Convertir en PDF. Se abrirá la <u>Herramienta de conversión de archivos</u>.
- Haga clic en Añadir para buscar y seleccionar otro archivo que desee convertir. Añada tantos archivos como quiera. Organice la lista de archivos con los botones Arriba, Abajo, Superior o Inferior. Al exportar los archivos se creará un solo documento (acción de Añadir).
- 6. Establezca el Formato de salida en PDF (con búsqueda), por ejemplo.
- 7. Seleccione el idioma del documento para el OCR.
- 8. Seleccione la ruta de acceso de almacenamiento en la que guardar el archivo de salida o exportado.
- 9. Edite el **nombre de archivo** en caso necesario.
- 10. Seleccione el tamaño de PDF. De manera predeterminada se aplica la compresión estándar. En la <u>Configuración general</u> encontrará más información sobre las **preferencias de iHQC**.
- 11. Haga clic en Exportar. Se creará un nuevo archivo PDF (con búsqueda).

| N.º             | Lista de archiv | os de imagen             |              |          |                 |         |             |       |           |                                   | Vista previa de l                                                  | la imagen                                                                                                    |                                                             |
|-----------------|-----------------|--------------------------|--------------|----------|-----------------|---------|-------------|-------|-----------|-----------------------------------|--------------------------------------------------------------------|----------------------------------------------------------------------------------------------------|-------------------------------------------------------------|
| 1               | Lisu de AfdW    | os de Inagen             | Þ            |          |                 |         |             |       |           | <section-header></section-header> | <section-header><section-header></section-header></section-header> | a ringen<br><b>Description</b><br><b>Description</b><br><b>Descriptio</b> | <section-header><text><text></text></text></section-header> |
| Añadir          | r               |                          | Arriba       | Abajo Su | perior Inferior |         | Eliminar    |       |           |                                   |                                                                    |                                                                                                    |                                                             |
| Formato de      | salida          | PDF (con bi              | isqueda) 👻   |          | Idioma          | English | •           | Tamai | ño de PDF | Pequeño                           | Medio                                                              |                                                                                                    | Grande                                                      |
| Guardar ruta de | le acceso D:\0  | Dutput IRIScan Desk      |              |          |                 |         | Seleccionar |       |           |                                   | Exporta                                                            | r                                                                                                    |                                                             |
| Nombre de a     | archivo D:\(    | Output IRIScan Desk\IMG_ | 0001_SCH.pdf |          |                 |         |             |       |           |                                   |                                                                    |                                                                                                    |                                                             |

Ejemplo de cómo abrir y convertir un archivo gracias a la herramienta de conversión de archivos

#### 6.5 Cómo escanear un libro

En primer lugar, vea el **Vídeo de demostración** que muestra cómo sujetar el libro para escanearlo correctamente. Puede verlo en cualquier momento y, para ello, solo tiene que hacer clic en **Vídeo de demostración** en la **cinta** (ficha **Libro**). Si selecciona la opción **Ocultar dedos**, los dedos colocados tal como se indica en el vídeo se ocultarán.

Para escanear un libro y guardarlo como un archivo PDF, siga estos pasos:

- 1. Haga clic en la ficha Libro en la cinta.
- Configure el valor de Intervalo de escaneo en Automático. El software detectará automáticamente el cambio de página. También puede utilizar las opciones Repetir (5 seg.) y Repetir (7 seg.) para que el software capture imágenes cada 5 o 7 segundos.

**Consejo:** Con el modo de libro se puede capturar la **portada** y la **contraportada**: Haga clic en **Portada** en las <u>miniaturas de vista</u> <u>previa</u> y luego en **Escanear**. Haga clic en **Contraportada** y luego en **Escanear**. Si se seleccionan las portadas se desactivan algunos parámetros de la cinta. Anule la selección para que estos parámetros se activen de nuevo.

- 3. Marque la casilla Ocultar dedos.
- 4. Configure el valor de Configuración de la imagen en Color (original).
- 5. Establezca el Formato de salida en PDF (con búsqueda).
- 6. Configure la opción **Ordenar por** en Serie o Fecha y hora.
- Haga clic en Escanear para capturar una página doble; observará que se ha añadido una nueva página doble en las miniaturas de vista previa del lado izquierdo. Haga clic en Detener si ha seleccionado Automático o Repetir como Intervalo de escaneo y desea parar de escanear.

**CONSEJO:** Hay dos maneras de colocar el libro recto: con la línea central que se muestra en la pantalla de vista previa (véase el vídeo de demostración en la cinta) o con la <u>luz láser</u> que se proyecta en el ScanPad.

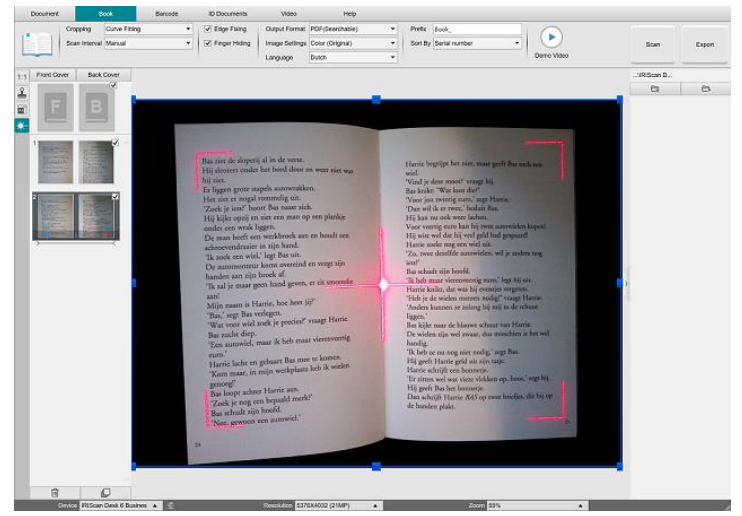

Luz láser proyectada en el ScanPad

- 8. Una vez escaneadas todas las páginas, haga clic en Exportar. Se abrirá la ventana Configuración de exportación.
- 9. Seleccione Combinar páginas izquierda y derecha (selección predeterminada).
- 10. Haga clic en Exportar. Se creará un nuevo archivo PDF en la columna Salida (derecha).

Durante el proceso de captura de imágenes puede manipular las imágenes temporales en la columna <u>miniaturas de vista previa</u>, por ejemplo, moviéndolas arriba o abajo en la lista o eliminándolas. También tendrá acceso a los botones de las miniaturas **Eliminar todo**, **Seleccionar todo** y **Anular selección**.

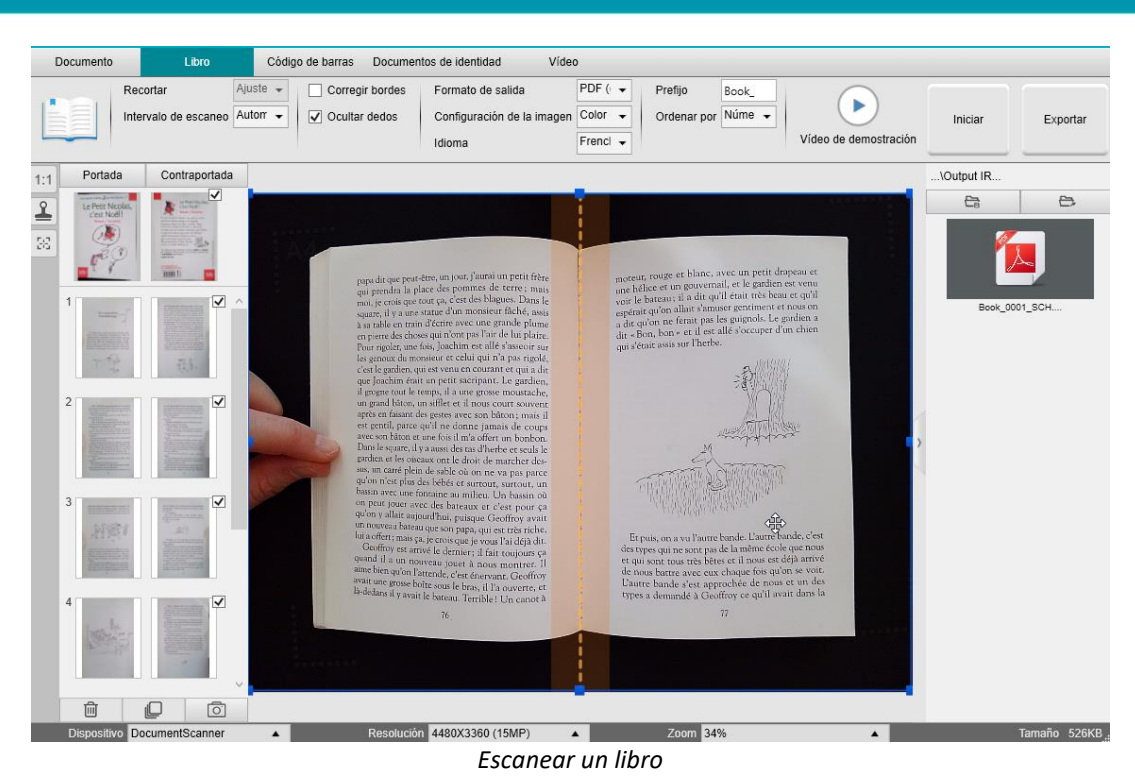

Si se hace doble clic en una miniatura, se abre el <u>Editor de páginas de libro</u>. Mediante este **editor** se pueden editar los resultados escaneados de las páginas de una en una (sobre todo el recorte). *(Windows)* 

#### Ventana Configuración de exportación

1. Cuando termine, haga clic en Exportar. Se abrirá la ventana Configuración de exportación.

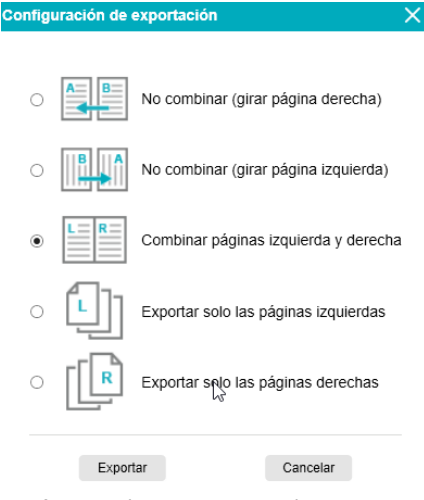

Configuración de exportación de un libro

- 2. Seleccione la opción de exportación que desee.
- 3. Haga clic en Exportar.

| Opción                                  | Descripción                                                                                                    |
|-----------------------------------------|----------------------------------------------------------------------------------------------------|
| No combinar<br>(girar página derecha)   | Cada página del libro se convierte en una sola página. Primero viene la página izquierda<br>y luego la derecha.<br>(Se lee de izquierda a derecha). |
| No combinar<br>(girar página izquierda) | Cada página del libro se convierte en una sola página. Primero viene la página derecha<br>y luego la izquierda.<br>(Se lee de derecha a izquierda). |

| Combinar páginas izquierda y<br>derecha | Una página doble (izquierda y derecha) se convierte en una sola página.                    |
|-----------------------------------------|--------------------------------------------------------------------------------------------|
| Exportar solo las páginas<br>izquierdas | Una página del libro se convierte en una página (solo se exportan las páginas izquierdas). |
| Exportar solo las páginas<br>derechas   | Una página del libro se convierte en una página (solo se exportan las páginas derechas).   |

#### 6.6 Cómo leer códigos de barras y crear una lista con los resultados en un archivo XLSX+JPG

Para leer códigos de barras y crear una lista con los resultados en un archivo Excel/XLSX+JPG, siga estos pasos:

- 1. Haga clic en la ficha Código de barras en la cinta.
- 2. Configure el valor de **Recortar** en Automático (múltiple) para generar un solo archivo de salida por cada objeto de códigos de barras. (El valor Automático hace una fotografía de todos los códigos de barras agrupados y genera un archivo de salida).
- 3. Configure el valor de Intervalo de escaneo en Manual.
- 4. Configure el valor de Código de barras en Código de barras o Código QR, en función del tipo de código.
- 5. Configure el parámetro Escanear en Varios códigos.
- 6. Establezca el **Formato de salida** en XLSX+JPG. El software exportará el código de barras escaneado en un archivo de hoja de cálculo, pero también conservará un archivo de imagen (puede seleccionar la opción Texto para exportar el resultado en un archivo de texto). En el archivo de hoja de cálculo se muestra un hiperenlace al archivo de imagen.
- 7. Configure el valor de Configuración de la imagen en Color (original).
- 8. Configure la opción Ordenar por en Código de barras, Número de serie o Fecha y hora.
- Haga clic en Escanear en la cinta. Se crearán varios archivos de imagen (uno por cada código de barras) en el panel de la Carpeta de salida, además de un archivo de hoja de cálculo en el que se almacenarán los valores del código de barras escaneado.

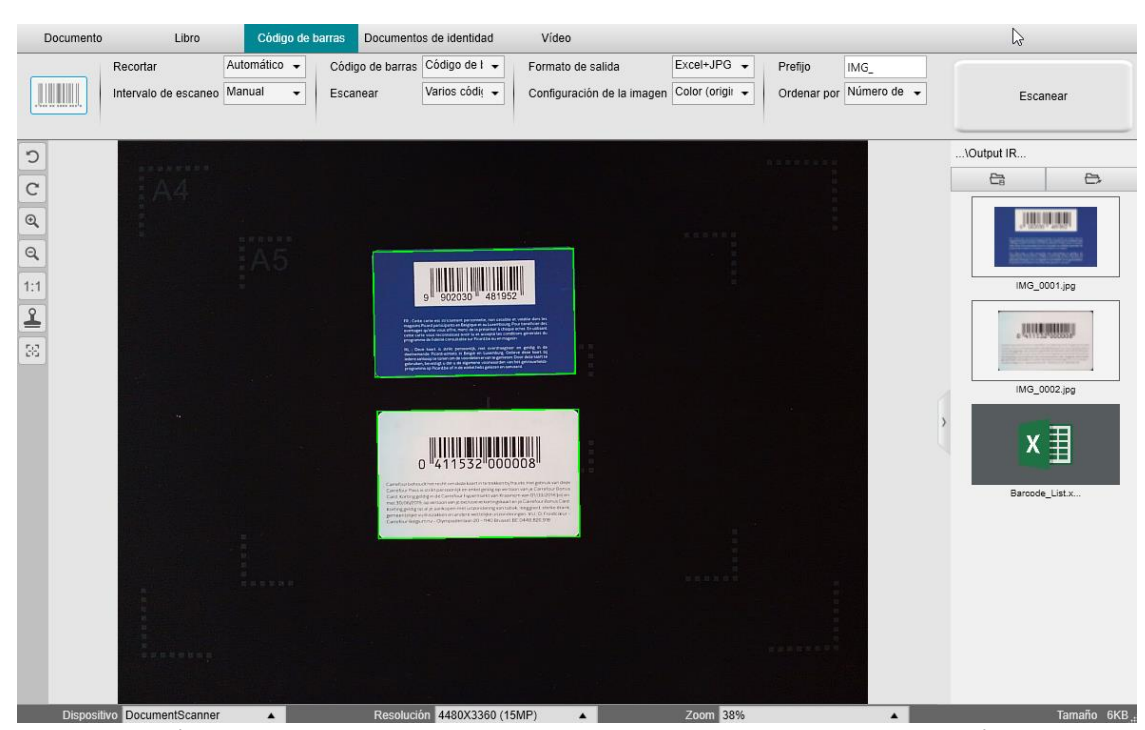

Los códigos de barras se leen y el resultado se exporta a un archivo de hoja de cálculo

#### 6.7 Cómo leer códigos de barras y utilizar el número de cada código como nombre del archivo de imagen

Para leer códigos de barras y utilizar el número de cada código como nombre del archivo de imagen, siga estos pasos:

- 1. Haga clic en la ficha **Código de barras** en la cinta.
- 2. Configure el valor de Recortar en Automático (múltiple).
- Configure el valor de Ordenar por en Código de barras.
   El software guardará el archivo de imagen, cuyo nombre será el valor del código de barras escaneado.
- 4. Configure el valor de **Configuración de la imagen** en Color (original).
- 5. Establezca el Formato de salida en JPEG. El software guardará el archivo de imagen como JPEG.
- 6. Configure el valor de Código de barras en Código de barras. El software leerá el código de barras de una dimensión.
- 7. Haga clic en **Escanear** en la cinta. Se creará un archivo JPEG en el panel de la **carpeta de salida**, cuyo nombre será el número del código de barras.

| \Output IR |         |
|------------|---------|
| Ca         | Ð       |
|            |         |
| 41153200   | 00008.j |

Resultado: Valor del código de barras utilizado como nombre de archivo

#### 6.8 Cómo combinar el escaneo de un documento de identidad con la fotografía de la persona

Para combinar el escaneo de un documento de identidad con la fotografía de la persona en el mismo archivo PDF, siga estos pasos:

- 1. Haga clic en la ficha Documentos de identidad en la cinta.
- 2. Configure el valor de Modo de escaneo en Una página
- 3. Establezca el Formato de salida en PDF (con búsqueda). Con este formato podrá buscar en el contenido del archivo.
- 4. Configure el valor de Configuración de la imagen en Color (original).
- 5. Configure el Idioma del OCR para que la búsqueda en el PDF funcione correctamente.
- 6. Coloque el documento de identidad en el centro del ScanPad.
- 7. Haga clic en el <u>icono de la webcam</u> en la barra de herramientas de la cámara escáner para abrir una ventana de la webcam (es necesario que el equipo disponga de webcam).
- 8. Arrastre y coloque la ventana de la webcam junto al documento de identidad (no es obligatorio).
- 9. Sitúe a la persona (usted u otro usuario) delante de la webcam.
- 10. Haga clic en **Escanear** en la cinta. Se creará un archivo PDF en el panel de la **carpeta de salida**. La primera página contendrá el documento de identidad escaneado, mientras que la segunda contendrá la fotografía realizada por la webcam.

**NOTA**: si selecciona **JPG** como formato de salida, se generarán dos archivos **distintos** al escanear el documento: uno con el documento de identidad escaneado y otro con la fotografía.

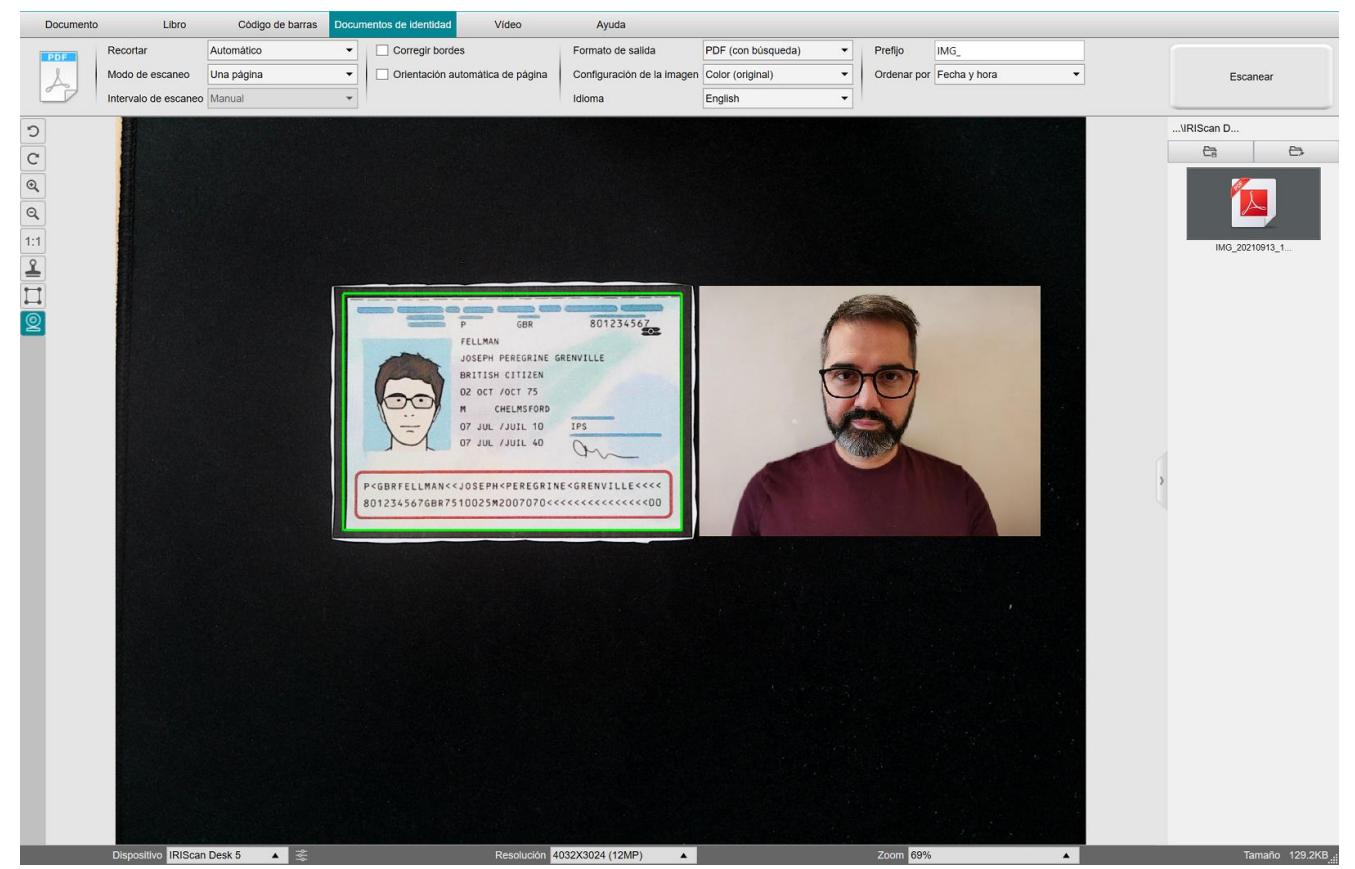

Documento de identidad y fotografía

CONSEJO: También puede utilizar la opción de combinar retrato configurándola en <u>Configuración general > Ajustes secundarios</u> de la cámara. En este caso, el parámetro Modo de escaneo se debe configurar en Varias páginas.

#### 6.9 Cómo escanear varios documentos de identidad y exportarlos a un archivo PDF

Para escanear varios documentos de identidad y exportarlos a un archivo PDF, siga estos pasos:

- 1. Haga clic en la ficha Documentos de identidad en la cinta.
- 2. Configure el valor de **Recortar** en Automático (múltiple) para generar un solo archivo de salida por cada objeto de documentos de identidad.
- Configure el valor de Modo de escaneo en Varias páginas.
   Con este valor, puede manipular las imágenes temporales mediante las <u>miniaturas de vista previa</u>.
- 4. Configure el valor del Intervalo de escaneo.
- 5. Establezca el Formato de salida en PDF (imagen). Si selecciona PDF (con búsqueda), no olvide configurar el Idioma del OCR.
- 6. Configure el valor de **Configuración de la imagen** en Color (original).
- 7. Coloque los documentos de identidad en el centro del ScanPad.
- 8. Haga clic en **Escanear** en la cinta. Se añadirá la nueva página a las **miniaturas de vista previa**. Repita la operación en caso necesario.
- 9. Cuando termine, haga clic en Exportar. Se creará un archivo PDF en el panel de la carpeta de salida.

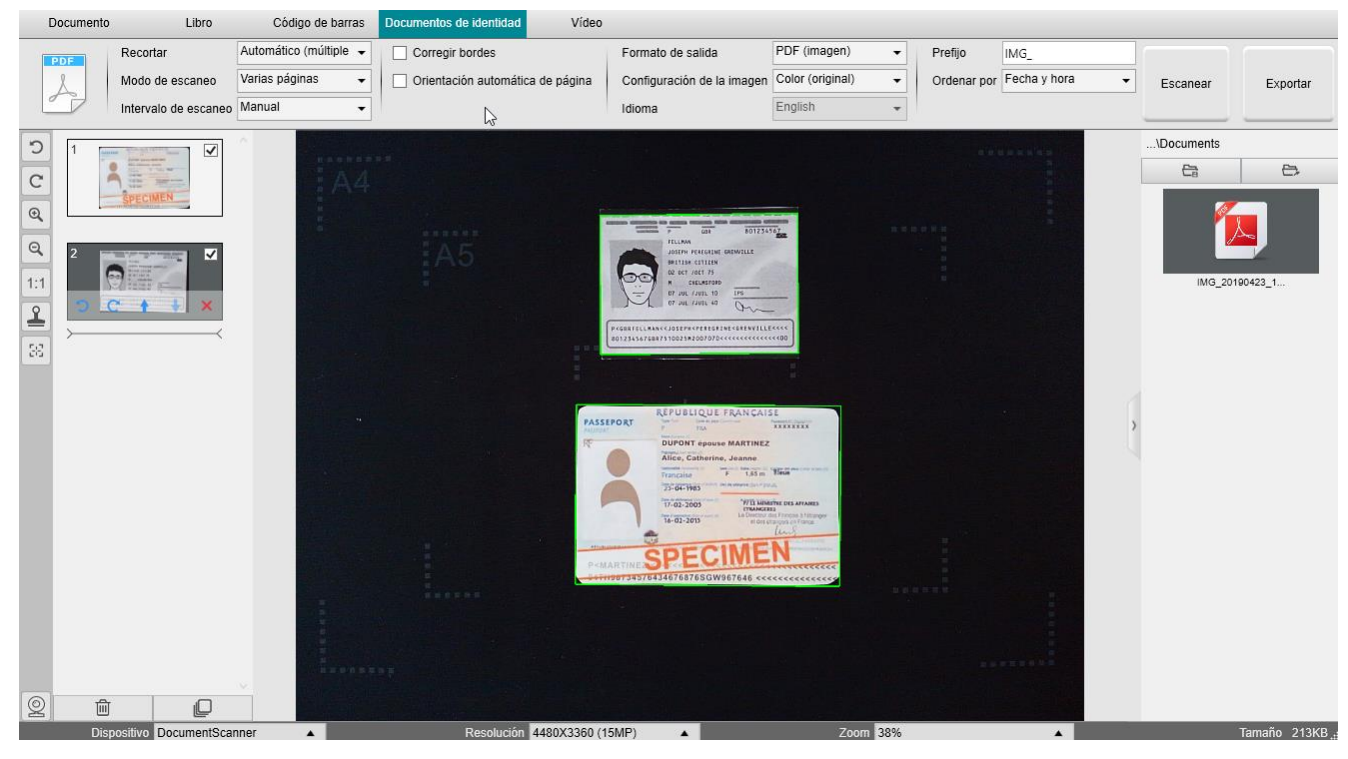

Escaneo de varios documentos de identidad y exportación a un archivo PDF

#### 6.10 Cómo grabar un vídeo que incluya una grabación con la cámara frontal

Para grabar un vídeo con la opción de la cámara frontal siga estos pasos:

- 1. Haga clic en la ficha Vídeo en la cinta.
- 2. Configure los **parámetros** que desee.
- 3. Coloque el material que desee grabar bajo el escáner.
- 4. Haga clic en el icono de la webcam en la barra de herramientas de la cámara escáner para abrir una ventana de la webcam (es necesario que el equipo disponga de webcam).
- 5. Arrastre y coloque la ventana de la webcam en el punto de la pantalla que desee.
- 6. Sitúe a la persona (usted u otro usuario) que vaya a hablar delante de la webcam.
- 7. Haga clic en Grabar en la cinta. Realice la explicación.
- 8. Haga clic en Detener cuando haya terminado. Se creará un archivo de vídeo en el panel de la carpeta de salida.

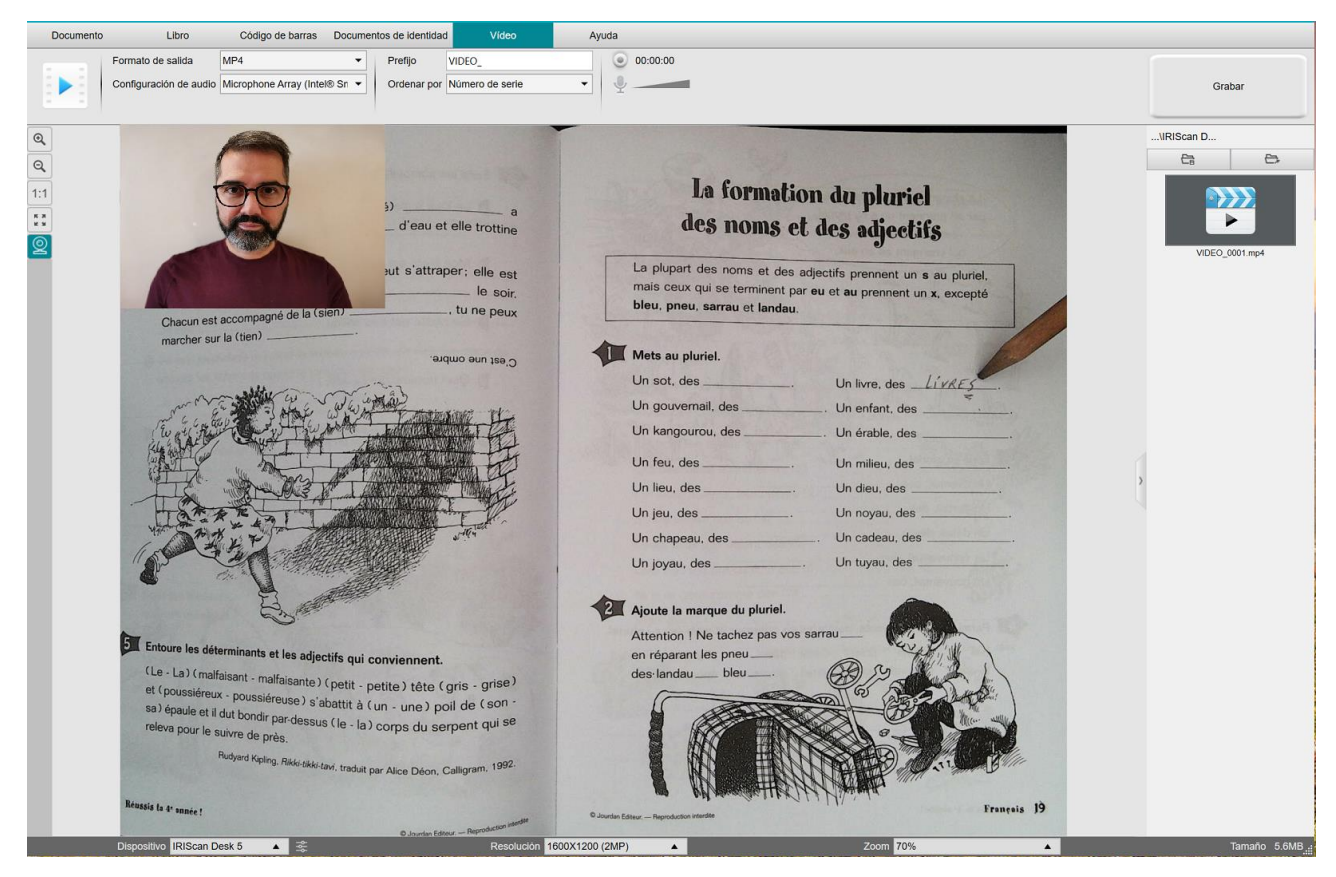

Grabación de la cámara frontal

#### 6.11 Cómo presentar material en papel en una videoconferencia

Para presentar material en papel durante una videoconferencia, siga estos pasos:

Requisitos previos:

- Debe participar en una videoconferencia (utilizando un software como Microsoft Teams).
- Debe compartir la pantalla.

En el software IRIScan Desk:

- 1. Vaya a la ficha Vídeo de la cinta.
- 2. Coloque el material que desee presentar bajo el escáner.
- 3. Haga clic en el icono de la <u>webcam</u> en la barra de herramientas de la cámara escáner para abrir una ventana de la webcam (es necesario que el equipo disponga de webcam).
- 4. Arrastre y coloque la ventana de la webcam en el punto de la pantalla que desee.
- 5. Haga clic en el icono de <u>pantalla completa</u> de la barra de herramientas principal de la cámara escáner. Aparecerá una barra de herramientas de IRIScan Desk con opciones rápidas. Arrastre y coloque la barra de herramientas en el punto de la pantalla que desee.

Ahora ya puede iniciar la presentación.

Cuando termine, deje de compartir la pantalla (a través del software de videoconferencia).

**CONSEJO:** si el documento solo contiene texto, es posible que la calidad de la imagen sea mejor si se trabaja desde la ficha **Documento** (sin cámara web ni pantalla completa) y con formato A4.

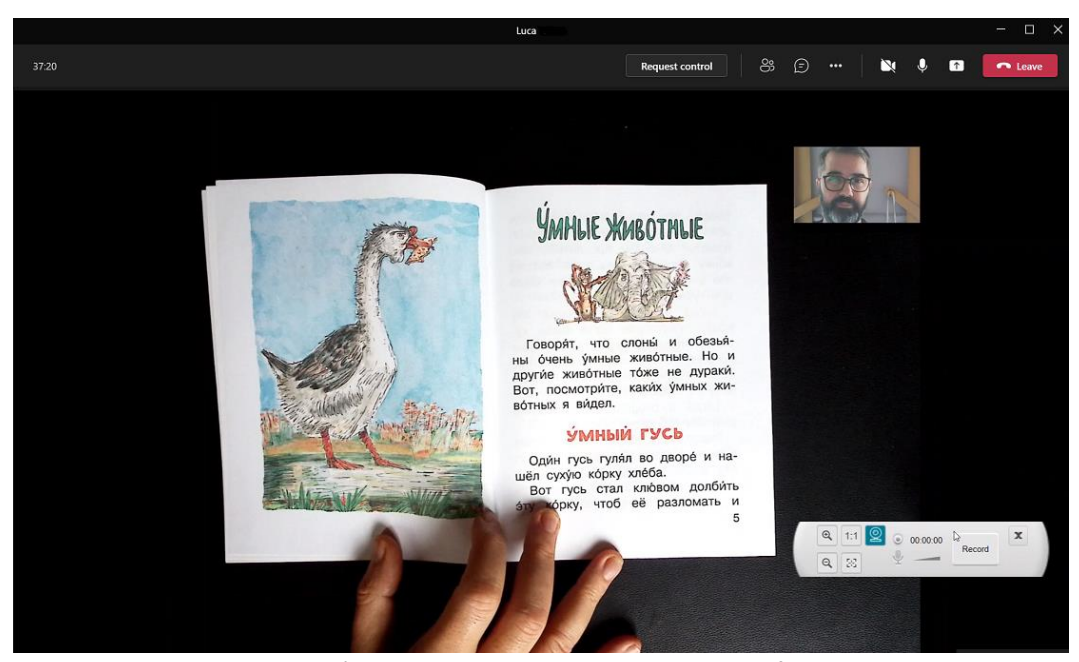

Presentación de material en papel en una videoconferencia

#### 6.12 Cómo utilizar el escáner IRIScan Desk como cámara UVC (en diferentes sistemas operativos)

La **compatibilidad UVC (clase de vídeo USB)** significa que la cámara escáner IRIScan Desk se puede utilizar como webcam externa en diferentes plataformas de videoconferencia independientemente del sistema operativo (por ejemplo, Chrome OS), siempre y cuando estas plataformas reconozcan la cámara UVC como fuente de vídeo.

Por lo tanto, puede utilizar la cámara IRIScan Desk con plataformas de videoconferencia como Zoom, Microsoft Teams, Skype, Google Meet o Google Classroom, entre otras, para realizar sesiones de enseñanza virtual.

#### Para ello:

- 1. Inicie sesión en la plataforma de videoconferencia (en este ejemplo, Zoom).
- 2. Vaya a Select a camera (Seleccionar una cámara).
- 3. Seleccione el dispositivo IRIScan Desk (como el sistema es Plug & Play, no se necesita controlador). Compruebe que no se utilice ningún fondo o filtro.

|                                                                                                    |                                                                                                    | -                                                                                                    |                                                                                                    |                                                                                                    |                                                                                                    |                                                                                                    |
|----------------------------------------------------------------------------------------------------|----------------------------------------------------------------------------------------------------|----------------------------------------------------------------------------------------------------|----------------------------------------------------------------------------------------------------|----------------------------------------------------------------------------------------------------|----------------------------------------------------------------------------------------------------|----------------------------------------------------------------------------------------------------|
| Gable Gall Name                                                                                                    | - Venter                                                                                                    | the first state of the                                                                                                    | nd Harry St. of July<br>Geodesics                                                                                                    | Life Length                                                                                                    | Parking Lifet                                                                                                    |                                                                                                    |
| Simple Cats                                                                                                    | 1 PT<br>- 1                                                                                                    | 8                                                                                                    | Norther<br>1                                                                                                    | in isoma of s                                                                                                    | Charlins of volume                                                                                                    |                                                                                                    |
| Bits Grang<br>Cubic                                                                                                    | 1 · T-}                                                                                                    | **                                                                                                    | 31.97<br>1.37                                                                                                    |                                                                                                    | nter<br>Nerver                                                                                                    |                                                                                                    |
| Face-Centered<br>Cubic                                                                                                    | 1+2+7+<br>-3+1<br>4+4                                                                                                    | 22                                                                                                    | 51L-<br>12 - 51                                                                                                    | 44<br>1557 2456                                                                                                    | E IL                                                                                                    |                                                                                                    |
| A characteri<br>atoms with which<br>atoms with which<br>atoms with which<br>coordination mare<br>A quantity closely<br>ape of the volares<br>be, the greater th<br>S2%the simple<br>The body-o-<br>ench comer and<br>body-centered u | ivite licature of any to<br>the each atom is to doe<br>the a periodical atom is<br>rober of its any one as<br>ity robard to the around<br>the static and the anis of the<br>packing efficiency<br>for subic unit cell coors<br>continent each static<br>periodical atom is of the<br>continent each static<br>anis cell, the atoms of | At all is the coup<br>of a constant. The coup<br>of a constant the coup<br>of a couple of the sphere is<br>a final she of empty or<br>and all spare 48 + 1 o<br>and kindle and the start<br>of all spare 48 + 1 o<br>and kindle and the start<br>of an of tood damp. | ditation number,<br>nintrov number, is<br>to The single other<br>to the single other<br>to packing efficient<br>s. The higher the co-<br>mut cell has a pack<br>space,<br>consists of a scabe i<br>scath edge of the<br>scath edge of the                                                                         | the number of<br>1 the number of<br>1 the number of<br>1 with cell has a<br>with Figure 45.<br>Ney, the percent-<br>ordination men-<br>ang efficiency of<br>with one atomi-<br>1. Note that in 40.                                                                                                    | A FROME AN T<br>from The data<br>deres in the 5<br>Mill dense is the<br>Mentional<br>in the second second second<br>the second second second second second<br>atom, second second                    |                                                                                                    |
| along the diagon                                                                                                    | nal line that new fo                                                                                                    | om one comer, the<br>Simple C                                                                                                    | high the middle of<br>Subjec Unit Cell                                                                                                    | ( the cabe, to g                                                                                                    | Ne Y ROUNE<br>Structure                                                                                                    |                                                                                                    |
| ber, the p<br>S2%—the<br>The I<br>each com<br>body-cent<br>along the                                                                                                    | vator t<br>simpl<br>body-e<br>cr and<br>cred u<br>diago                                                                                                    | votor the packing efficiency<br>simple cubic unit cell con-<br>body-centered cubic unit<br>er and one atom tof the sa-<br>ened unit cell, the atom-<br>diagonal line that runs fo                                                                                    | veror the packing efficiency. The sample cable<br>simple cables unit cell contains a list of energy<br>body-centered cable unit cell silper do s i<br>et and one atoms of the same kinds in the way<br>end unit cell, the sames do not not code along<br>diagonal line that runs from one context the<br>Simple f | cear the packing efficiency. The simple colors can cell has a pack<br>simple color unit color compares a cell compares you.<br>Independented exhibit cuiti cell (Signer 84-1) controls of a suble-<br>ti cal new cannot in the same fulling in the simple simple color of the<br>cell and ever cannot in the same fulling in the simple of the<br>end and in cells. The same does not such along cach dege of the<br>diagonal line that may form one correct, through the mobile or<br>Simple Cubic Unit Cell. | what the packing efficiency. The simple value and effit in packing efficiency or<br>simple volume and estimation after of engine the sources of a source of<br>any sensitive efficience of a source of a source of a source of<br>the source of the source of the source of the source of the<br>source of the source of the source of the source of the source of<br>source of the source of the source of the source of the source of<br>Source of the source of the source of the source of the source of<br>Source of the source of the source of the source of the source of the<br>Source of the source of the source of the source of the source of the source of the<br>Source of the source of the source of the source of the source of the source of the source of the<br>Source of the source of the source of the source of the source of the source of the source of the<br>Source of the source of the sou | what the package efficiency. The unique scale was real has a package efficiency of<br>a single robust and constraints and a regregory and<br>and y external or dark constraints and a regregory and<br>and package efficiency of the second scale of the second scale of<br>diagonal liser than reas here not are constraints dread deed of the coches to the<br>Simple Cable Unit Cell |

Seleccionar una cámara

- 4. En caso necesario, vaya a Select a microphone (Seleccionar un micrófono).
- 5. Seleccione el micrófono de IRIScan Desk.

|         | Select a Microphone<br>✓ Microphone (IRIScan Desk 6 Business)<br>Microphone Array (Intel® Smart Sound Technology (Intel® SST))<br>Same as System |
|---------|----------------------------------------------------------------------------------------------------|
|         | Select a Speaker                                                                                                    |
|         | ✓ Speakers (Realtek(R) Audio)                                                                                                    |
|         | Intel(R) Display Audio Output 2.1 (Intel(R) Display Audio)                                                                                       |
|         | Same as System                                                                                                    |
|         | Test Speaker & Microphone                                                                                                    |
|         | Leave Computer Audio                                                                                                    |
| ndra J. | Audio Settings                                                                                                    |
| Ţ       |                                                                                                    |
| Mute    | Stop Video                                                                                                    |

Seleccionar un micrófono

#### 6.13 Cómo presentar material en papel en una conferencia con público

Para presentar material en papel de forma presencial, siga estos pasos:

**Requisitos previos:** 

- El escáner IRIScan Desk se debe conectar a un PC.
- El PC se debe conectar a un proyector.
- 1. Vaya a la ficha Vídeo de la cinta.
- 2. Coloque el material que desee presentar bajo el escáner.
- 3. Haga clic en el icono de pantalla completa el la barra de herramientas principal de la cámara escáner. Se mostrará una barra de herramientas rápida de IRIScan Desk.
  Si lo desea, puede grabar la sesión para crear un archivo de vídeo (véase el panel de la carpeta de salida al final de la sesión). Arrastre y coloque la barra de herramientas en el punto de la pantalla que desee.

Ahora ya puede iniciar la presentación.

Si está grabando la sesión, detenga la grabación cuando termine.

**CONSEJO:** si el documento solo contiene texto, es posible que la calidad de la imagen sea mejor si se trabaja desde la ficha **Documento** (sin opción de pantalla completa ni grabación) y con formato A4.

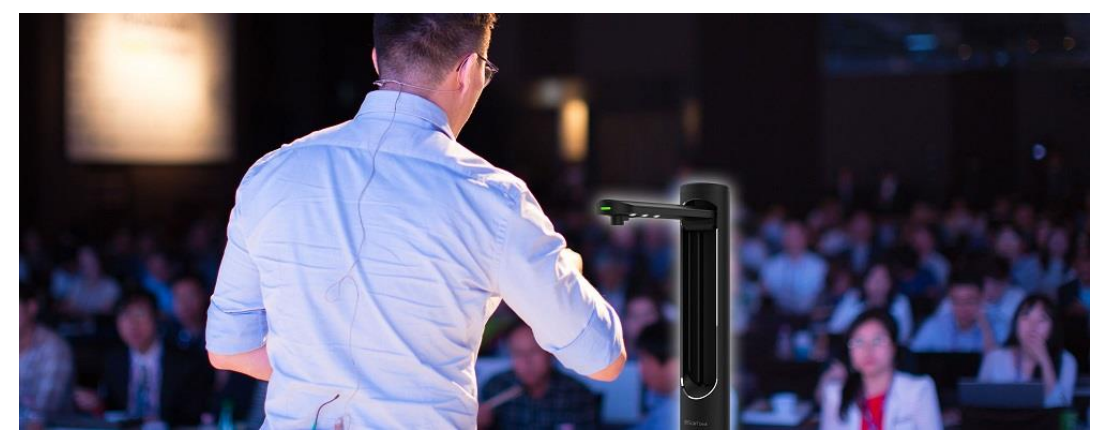

Presentación con público

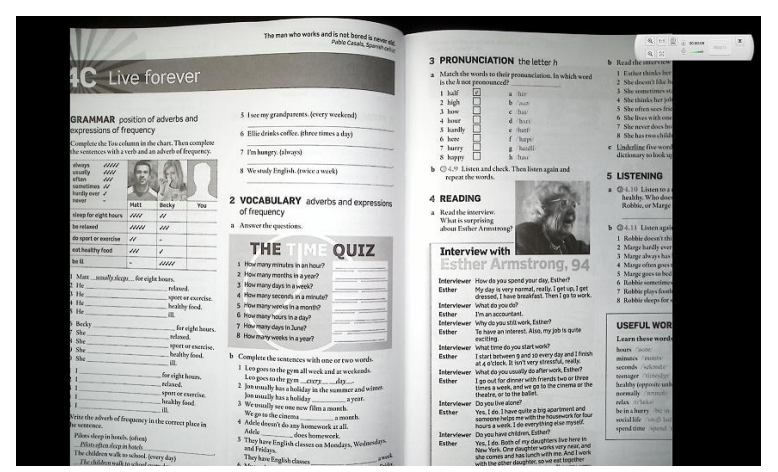

Modo de vídeo - pantalla completa

#### 6.14 Cómo cambiar del objetivo A3 (gran angular) al A4 (ángulo estrecho) y viceversa

De manera predeterminada, el escáner profesional está configurado con el objetivo de formato A3 (gran angular).

Si el material no requiere gran angular, puede cambiar fácilmente al objetivo de formato A4 (ángulo estrecho).

- 1. Haga clic en la ficha correspondiente de la cinta.
- 2. Coloque el material en el ScanPad.
- 3. Haga clic en 🔳 en la <u>barra de herramientas del escáner</u> para seleccionar el objetivo necesario.
- 4. Defina la configuración que desee en la cinta.
- 5. Haga clic en Escanear en la cinta. El archivo de salida se exportará al panel de la carpeta de salida.

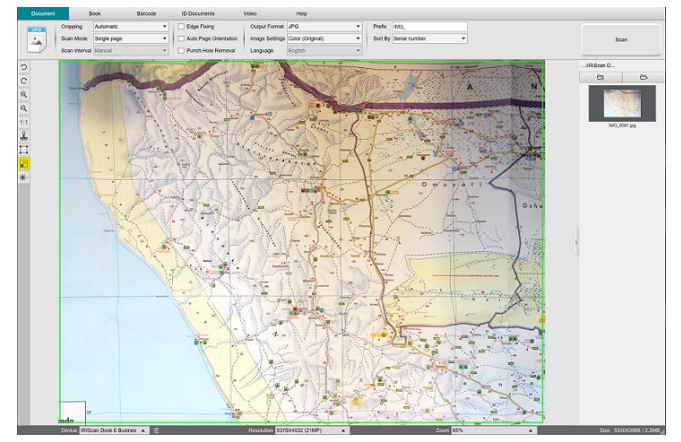

A3 - gran angular

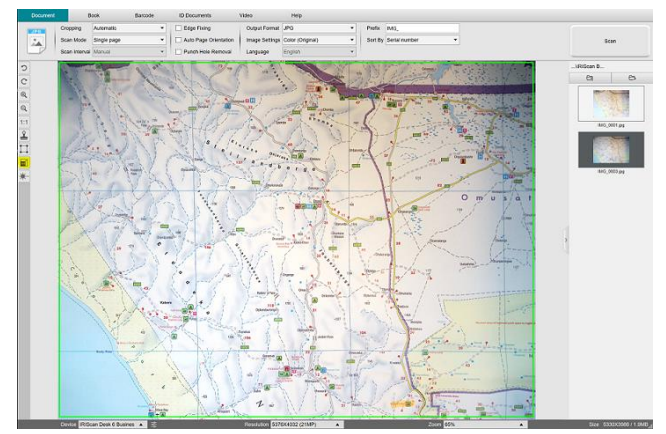

A4 - ángulo estrecho

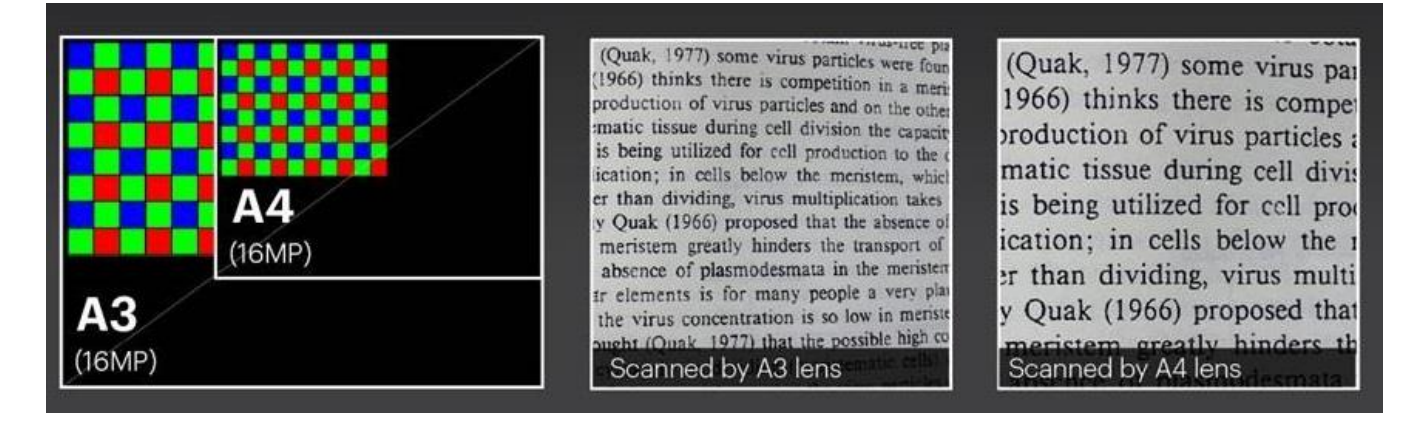

Además, si es necesario mostrar un detalle de cerca, se puede utilizar la función para ampliar la imagen con ambos objetivos.

# 7. Resolución de problemas

**CONSEJO**: Si IRIScan™ Desk se detiene y se cierra de forma inesperada, puede **restaurar** las últimas páginas escaneadas mediante la ventana emergente que aparecerá al volver a iniciarlo.

# 7.1 Limitaciones conocidas

| ÁMBITO                               | DESCRIPCIÓN                                                                                                    |                                                                                         |  |  |  |  |  |  |  |
|--------------------------------------|----------------------------------------------------------------------------------------------------|-----------------------------------------------------------------------------------------|--|--|--|--|--|--|--|
|                                      | La función de corregir bordes puede afectar a las imágenes del documento.<br>Esto ocurre porque el color negro se puede detectar como una zona que se debe ocultar.                                                        |                                                                                         |  |  |  |  |  |  |  |
| <u>Corregir bordes</u>               | <image/> <image/> <text><text><text><text></text></text></text></text>                                                                                                    | <image/> <text><text><text><text><text><text></text></text></text></text></text></text> |  |  |  |  |  |  |  |
|                                      | Para obtener mejores resultados:<br>• deje bordes negros alrededor del libro;                                                                                                    |                                                                                         |  |  |  |  |  |  |  |
| <u>Ocultar dedos</u><br>(modo Libro) |                                                                                                    |                                                                                         |  |  |  |  |  |  |  |
|                                      | Ocultar dedos: los bordes superior e inferior son simétricos                                                                                                    |                                                                                         |  |  |  |  |  |  |  |
|                                      | <ul> <li>debe dejar un margen en el que quepan los dedos. Si no hay margen, el resultado de la opción Ocultar<br/>dedos no se puede garantizar, porque los dedos que tapan el texto o la imagen no se detectan;</li> </ul> |                                                                                         |  |  |  |  |  |  |  |
|                                      | evite las páginas con dibujos en color.                                                                                                    | áginas con dibujos en color                                                             |  |  |  |  |  |  |  |

| Luz del sol                                                                                    | Cuando trabaje con luz del sol directa sobre el documento, <b>tenga en cuenta que:</b> <ul> <li>la sombra del IRIScan™ Desk puede aparecer en el documento antes de escanearlo.<br/>Una vez escaneado el documento, la sombra pasará a formar parte del contenido original.<br/>No hay forma de ocultarla o eliminarla, y puede reducir la calidad del OCR.</li> </ul> Image: Conseijo: la opción Girar se puede utilizar para mover una sombra o la luz del sol fuera de la lente del escáner. |
|------------------------------------------------------------------------------------------------|----------------------------------------------------------------------------------------------------|
|                                                                                                | • pueden aparecer algunos reflejos brillantes dependiendo del color o la calidad del papel.                                                                                                    |
| Papel satinado                                                                                 | El <b>papel satinado</b> NO se recomienda porque produce resultados de peor calidad debido a los reflejos.                                                                                                    |
| Grabación<br>de vídeo                                                                          | No se puede acercar o alejar el zoom durante la grabación de vídeo.                                                                                                    |
| <u>Códigos</u><br>de barras                                                                    | Solo se puede reconocer un tipo de código de barras en la misma página.<br>Si se combinan dos tipos de códigos (de barras y QR), el resultado puede ser parcial.                                                                                                    |
| <u>Marca de agua</u>                                                                           | Para que el OCR ofrezca resultados óptimos, defina la marca de agua fuera del texto (para formatos de salida PDF<br>con posibilidades de búsqueda, PDF Txt, DOCX, Texto y XLSX).                                                                                                    |
| Tamaño/estilo<br>de fuente                                                                     | Si el tamaño de fuente es inferior a 8 puntos o de estilo «light», es posible que la calidad de imagen y la precisión<br>del OCR sean inferiores.                                                                                                    |
| Cliente de<br>correo<br>electrónico<br>(para los<br>archivos de<br>salida)<br><i>(Windows)</i> | IRIScan Desk <i>no</i> es compatible con el cliente de correo electrónico nativo de Windows 10.                                                                                                    |

# 7.2 Dispositivo IRIScan<sup>™</sup> Desk no detectado

(Windows)

Si el equipo no logra detectar el dispositivo, siga estos pasos:

1. En el escritorio, vaya a la barra de tareas y seleccione Búsqueda en Windows.

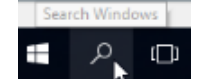

- 2. Escriba Administrador de dispositivos y haga clic en Entrar.
- 3. Asegúrese de que no haya ningún signo de exclamación junto a algún componente, sobre todo la configuración de la **Controladora de bus serie universal (USB)**.

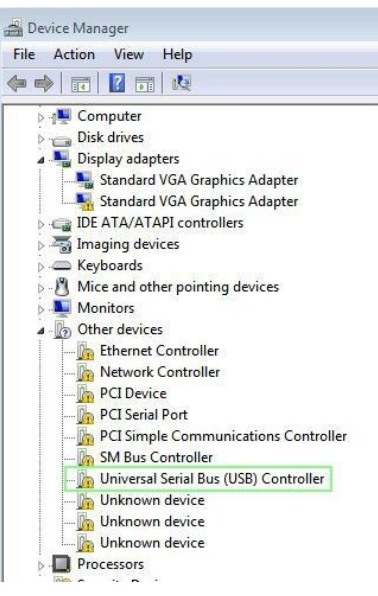

Administrador de dispositivos de Windows®

- 4. Si aparece un signo de exclamación significa que debe actualizar su sistema operativo Windows<sup>®</sup>. Para ello, siga las instrucciones de Windows<sup>®</sup>. Vea también los <u>Requisitos del sistema</u> para saber cuál es la versión mínima de Windows<sup>®</sup> que se puede utilizar.
- 5. Si el sistema operativo Windows<sup>®</sup> está actualizado, visite nuestro sitio web para obtener ayuda.

#### 7.3 Asistencia técnica

Para obtener asistencia técnica, visite nuestro sitio web en <u>www.irislink.com/support/</u>. También encontrará una sección de preguntas frecuentes, una base de conocimientos y videotutoriales.

# 8. Especificaciones del escáner

Todas las especificaciones pueden modificarse sin previo aviso.

#### IRIScan<sup>™</sup> Desk Business

Tecnología de escaneado

2 sensores CMOS de 16 megapíxeles (formato A3 y A4) (los dos objetivos no se utilizan al mismo tiempo)

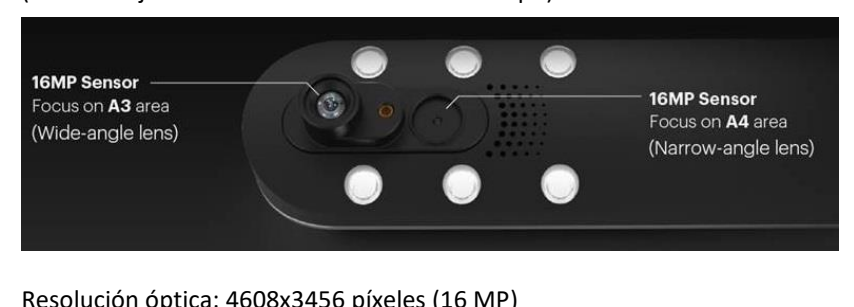

#### Resolución

| Resolution                          | Resolution optical 4000x3450 pixeles (10 Mil)                                      |
|-------------------------------------|------------------------------------------------------------------------------------|
|                                     | Interpolación de software: 5376x4032 píxeles (21 MP)                               |
| Tamaño del documento                | <b>A3</b> (420x297 mm / 16,5x11,7 pulg.) o <b>A4</b> (297x210 mm / 8,2x11,7 pulg.) |
| Velocidad de escaneado              | Menos de 1 segundo por página A4                                                   |
| Luces LED integradas                | 6 uds.                                                                             |
| Resolución de salida                | Máx. 300 ppp                                                                       |
| Resolución de grabación de vídeo    | 2048x1536 (3 MP), 1920x1080 (Full HD 1080P), 1600x1200 (UXGA),<br>1280x960 (960P)  |
| Fotogramas por segundo (FPS) máx.   | 30 (progresivo, dependiente de la luz ambiental - FPS inteligente)                 |
| Micrófono integrado                 | 1 (para grabar vídeo)                                                              |
| Clase de vídeo USB (o UVC) estándar | compatible con <u>software de videoconferencia</u>                                 |
| Interfaz                            | USB 2.0. Compatible con USB 3.0 o adaptador de USB para macOS                      |
| Alimentación                        | 5 V con alimentación USB o 2 A con alimentación CA                                 |
| Dimensiones (al. x an. x pr.)       | Tamaño plegado: 110x150x402 mm<br>Tamaño en funcionamiento: 307x150x402 mm         |
| Peso                                | Aprox. 1200 g                                                                      |

# 9. Interfaz de usuario TWAIN

#### (Windows)

Con el **controlador TWAIN** podrá utilizar el escáner IRIScan™ Desk con Cardiris™.

- 1. Compruebe que el controlador TWAIN esté instalado.
- 2. Compruebe que el escáner IRIScan<sup>™</sup> Desk esté conectado.
- 3. Abra Cardiris<sup>™</sup>.
- 4. Haga clic en Escanear en la cinta.

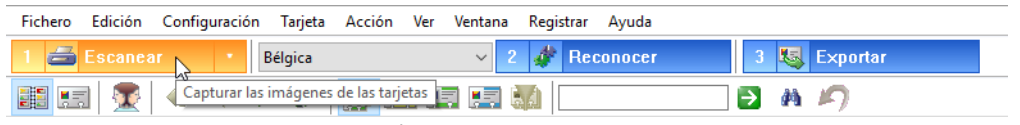

Botón Escanear de Cardiris™

5. Se abrirá la interfaz de usuario de TWAIN.

| 1odo de escaneo | Color        | ~ |                                                                                                    |                                                                                                    |                                                                                                    | 1_5648421_8                                                                                                    |
|-----------------|--------------|---|----------------------------------------------------------------------------------------------------|----------------------------------------------------------------------------------------------------|----------------------------------------------------------------------------------------------------|----------------------------------------------------------------------------------------------------|
| Recortar        | Múltiple     | ~ |                                                                                                    |                                                                                                    |                                                                                                    |                                                                                                    |
| Formato de      | JPEG(*.jpg)  | ~ | ROCHESTER                                                                                                    | Erio SHEL<br>Selo Fonda                                                                                                    | Gilbert Sabbe<br>Office Solutions Sales Executive                                                                    | Bird Havins<br>Survey                                                                                                    |
| Intervalo de    | Manual       | ~ | GENE TRIMBLE<br>Discore, Classical Systems and Planning<br>601 Elemented Avenue, Ben 706                                          |                                                                                                    | Digital Environment N.V.C.A.<br>Exclusion (2010) - Service Television (1)<br>1420 Resolution (1) 1430 Resolution (1) | CENTRAL CONTRACT OF A CONTRACT OF A CONTRACT |
| 🗹 corregir b    | oordes       |   | Buchneter, New York 14642<br>(Tito) 125-5267 Fast (Tito) 142-4662<br>Email: greenble@cc.amc.rocbester.ede                         | Ter 2007 A 61 1<br>Ter 2007 A 61 1<br>Fer 2007 B 01 Bid do Converse 169 Vindian<br>Fer 2007 B 01 Bid do Converse 169 Vindian                                                                                                    | (10) (10) 729 71 11 - Tabar 27297<br>10) Diomet (10) 729 72 73<br>Telefax (62) 729 72 72                             | 1_5648421_8                                                                                                    |
| Recorte r       | manual       |   |                                                                                                    |                                                                                                    |                                                                                                    |                                                                                                    |
| Combinar        | dos imágenes |   | 94                                                                                                    |                                                                                                    | David Hewler:<br>Constant                                                                                            | ROCHESTER                                                                                                    |
| ⊖ Vert          | tical        |   | Jody M. Richardson, R.Ph., M.B.A.                                                                                                 | Roland SOYEZ                                                                                                    | PREPARE Digital Engineers NY/SA                                                                                      | en Disarce base das de<br>Conservativos das de<br>Conservativos das des<br>Entre actividades das des<br>Entre actividades das destas de<br>Entre actividades das destas de                                                                                                    |
| Horiz           | zontal       |   | Duarrass Project Manager CT GATA<br>Data Managerterit                                                                             |                                                                                                    | CUCUUCUUUUUUUUUUUUUUUUUUUUUUUUUUUUUUUU                                                                               | 1_5648421_8                                                                                                    |
|                 |              |   | A Deligon of BLUE and Company FAX (3117) 129-0390<br>Lay Corporate Center<br>Indianapole, Indiana 45255<br>J Richardson M. Algume | BOATTE MORNINE BELIGE DE CONSTITUCTIONS ADREMUTIONES     DESCRIPTE MORNINE DELIGE DE CONSTITUCTIONS ADREMUTIONS     DESCRIPTE MORNINE DE CONSTITUCTIONS     DESCRIPTE DE CONSTITUCTIONS     DESCRIPTE     DESCRIPTE     DESCRIPTE     DESCRIPTE     DESCRIPTE     DESCRIPTE     DESCRIPTE     DESCRIPTE     DESCRIPTE     DESCRIPTE     DESCRIPTE     DESCRIPTE     DESCRIPTE     DESCRIPTE     DESCRIPTE     DESCRIPTE |                                                                                                    |                                                                                                    |
|                 |              |   |                                                                                                    |                                                                                                    |                                                                                                    | Gilbon Mallo<br>Otto balance have beener                                                                                                    |
|                 |              |   | Christine Smith<br>Riv, Otener Daeminy (GPR)<br>Union Theorem                                                                     | BELMONT<br>RESEARCH Jerry Melnick<br>Director                                                                                                    | Hugo Lefever<br>Entryvine Internition Services<br>Industry Consultant                                                | The Design of the Design<br>that Design of the Design<br>William Bits (1997) 11<br>Standard Bits (1997) 11                                                                                                    |
|                 |              |   | Amicen<br>Angen Lanied<br>2012 Cambridge Scence Park                                                                              | TWE ORPORATED Strengthe Politiking<br>84 Steeman Street<br>Combining MA (2140                                                                                                    | CUCULEU Digital Equipreent N.V./S.A.<br>Lachtechiperant 1 - Ner de l'Adronet 1                                       | 1_5648421_8                                                                                                    |
|                 |              |   | Condensity Chi (WD)<br>Devertime 01225 (20:20)<br>Pax 01225 (20:51)<br>Unit Advections contention and                             | Tel: 1017 100-6878, x250<br>Fax: 1017 805-2054<br>email: metric/confirment.com<br>web_thmic/confirment.com                                                                                                    | 10 (a) 129 71 11. Tries 1097<br>10 Dime (c) 21 72 71 14.<br>Teleinz (c) 129 71 74                                    |                                                                                                    |
|                 |              |   |                                                                                                    |                                                                                                    |                                                                                                    | Soc Pelo<br>Statement                                                                                                    |
|                 |              |   |                                                                                                    |                                                                                                    |                                                                                                    | Callet Conversion                                                                                                    |
|                 |              |   |                                                                                                    |                                                                                                    |                                                                                                    | 1_5648421_8                                                                                                    |
|                 |              |   | + -                                                                                                    | 1:1 Óptimo                                                                                                    | Girar Ninguno                                                                                                    | ~                                                                                                    |
|                 |              |   |                                                                                                    |                                                                                                    |                                                                                                    | Aceptar Capt                                                                                                    |

Interfaz de usuario de TWAIN

1. Coloque las tarjetas de visita en el ScanPad.

CONSEJO: Para que la calidad del OCR sea óptima, recomendamos utilizar la configuración predeterminada.

- 2. Haga clic en Capturar. El resultado de la captura se mostrará en el panel derecho.
- 3. Haga clic en Aceptar para importarlo en Cardiris™.
- 4. Si necesita ayuda para utilizar Cardiris™, vaya al menú Ayuda de Cardiris™.

Como la **configuración** de la interfaz de usuario de TWAIN es parecida a la del IRIScan<sup>™</sup> Desk, si necesita ayuda le recomendamos que consulte los capítulos anteriores de este manual.

Esta interfaz está disponible en diferentes idiomas.

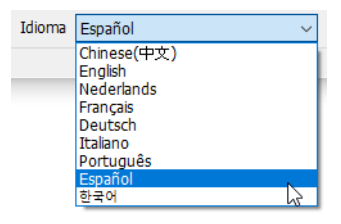

# **10. Información legal**

#### Guía del usuario de IRIScan™ Desk

La información contenida en este documento es propiedad de I.R.I.S. El software descrito en este documento se entrega con un acuerdo de licencia en el que se detallan las condiciones de uso del producto. El software solo se podrá utilizar o copiar según lo especificado en las condiciones de dicho acuerdo. Ninguna parte de esta publicación podrá ser reproducida, almacenada en un sistema de recuperación, transmitida ni traducida a otro idioma sin el previo consentimiento por escrito de I.R.I.S.

Las funciones específicas de la plataforma Windows se indican con la etiqueta (Windows).

#### Derechos de autor

© 2022 I.R.I.S. S.A. – Reservados todos los derechos.

I.R.I.S. posee los derechos de autor del software IRIScan<sup>™</sup> Desk y de esta publicación.

#### Versión de la documentación 1.1

Las especificaciones de este software y el contenido de este manual del usuario pueden cambiar sin previo aviso. Es posible que si se han realizado modificaciones, se han corregido errores o se han actualizado funciones del software, estos cambios todavía no se hayan introducido en el manual del usuario. Para obtener información más precisa, consulte el software. Los errores de imprenta y traducción o las posibles discrepancias con el software se corregirán cuando proceda.

En esta documentación, se utilizan nombres ficticios en varios ejemplos; cualquier referencia a personas, empresas u organizaciones reales es totalmente fortuita.

#### Marcas comerciales

IRIScan<sup>™</sup> Desk es una marca comercial de Image Recognition Integrated Systems S.A.

Tecnología de OCR de I.R.I.S.

Tecnologías AutoFormat y lingüística propiedad de I.R.I.S.

Tecnologías de BCR y análisis de campos propiedad de I.R.I.S.

Tecnología de compresión iHQC propiedad de I.R.I.S.

Microsoft® es una marca registrada de Microsoft Corporation en Estados Unidos.

Windows<sup>®</sup> y Windows<sup>®</sup> 10 son marcas registradas o marcas comerciales de Microsoft Corporation en Estados Unidos y otros países. Mac<sup>®</sup> y macOS<sup>®</sup> son marcas registradas o marcas comerciales de Apple Inc. en Estados Unidos y otros países y regiones.

El resto de productos mencionados en esta documentación son marcas comerciales o marcas comerciales registradas de sus propietarios respectivos.

#### Garantía

I.R.I.S. no proporciona garantías de ningún tipo en relación con esta material, incluyendo, pero no limitándose, las garantías implícitas de idoneidad para un fin particular.

I.R.I.S. no se responsabiliza de los posibles errores contenidos en esta publicación ni de los daños accidentales o indirectos relacionados con la entrega, el rendimiento o el uso de este material.

#### Instrucciones de seguridad

Siga estas instrucciones de seguridad para instalar y utilizar el escáner:

- Lea este documento y siga todas las advertencias e instrucciones que contiene.
- Sitúe el escáner cerca del equipo para que el cable de la interfaz se pueda conectar sin problemas.
- No utilice nunca el escáner con las manos húmedas o mojadas tanto si está fijo como si se utiliza en modo portátil.
- Cuando conecte este producto a un equipo u otro dispositivo con un cable, compruebe que la orientación de los conectores sea la correcta. Los conectores solo tienen una orientación correcta. Si se inserta un conector por el extremo incorrecto se pueden producir daños en los dos dispositivos conectados mediante el cable.
- No introduzca objetos en ninguna abertura porque podrían entrar en contacto con puntos de tensión peligrosos o provocar un cortocircuito o electrocución.
- Coloque el producto y el ScanPad sobre una superficie plana y estable que disponga de espacio suficiente para el dispositivo y el documento que se va a escanear.
- Nunca desmonte el escáner.

- Si se observa alguna anomalía en el producto, como sobrecalentamiento, humo, olor, decoloración o deformación, apáguelo inmediatamente, extraiga las pilas (si las hubiera) y desconecte los cables. Deje de usar el escáner y póngase en contacto con su distribuidor o con el servicio de atención al cliente de I.R.I.S. para recibir instrucciones sobre cómo proceder.
- Evite que el escáner sufra golpes o caiga al suelo.
- No utilice ni guarde el escáner en el exterior, en un vehículo, cerca de fuentes de calor o en lugares en los que esté expuesto al polvo, humedad, golpes, vibraciones, condensación, altas temperaturas, luz del sol directa, fuentes de luz intensas o cambios de temperatura o humedad rápidos.
- Nunca intente desmontar, modificar o reparar el escáner o alguno de sus componentes.

#### Reglas de la FCC

Este equipo ha sido probado y cumple con los límites para un dispositivo digital de clase B, de acuerdo con la Parte 15 de las Reglas de la FCC. Estos límites están diseñados para proporcionar una protección razonable frente a interferencias perjudiciales en instalaciones residenciales. Este equipo genera, usa y puede irradiar energía de radiofrecuencia, y si no se instala y utiliza de acuerdo con el manual de instrucciones, podría causar interferencias perjudiciales en las comunicaciones de radio.

Sin embargo, no se puede garantizar que dichas interferencias no ocurran en una instalación determinada. Si este equipo causa una interferencia perjudicial para la recepción de radio o televisión, lo cual se puede determinar apagando y encendiendo el equipo, se insta al usuario a intentar corregir la interferencia aplicando una o más de las siguientes medidas:

- Aumentar la separación entre el equipo y el receptor.
- Conectar el equipo a una toma en un circuito diferente al que está conectado el receptor.
- Para obtener ayuda póngase en contacto con el distribuidor o con un técnico de radiotelevisión.

Este dispositivo cumple con la parte 15 de las Reglas de la FCC. El funcionamiento está sujeto a las dos condiciones siguientes:

(1) Este dispositivo no puede causar interferencias perjudiciales, y (2) este dispositivo debe aceptar cualquier interferencia recibida, incluidas las interferencias que puedan provocar un funcionamiento no deseado del dispositivo. Cualquier cambio o modificación que realice en el equipo sin la aprobación de I.R.I.S. puede anular su derecho a utilizarlo. Para garantizar el cumplimiento de las reglas de la FCC es necesario utilizar cables blindados con este equipo.

# CEF®

#### Normas regulatorias de la Unión Europea

Los productos que llevan la marca CE cumplen las siguientes directivas europeas:

- Directiva de bajo voltaje 2014/35/EC
- Directiva EMC 2014/30/EC
- Restricción del uso de determinadas sustancias peligrosas (RoHS) Directiva 2011/65/EU
- RED (Directiva de equipos de radio) (2014/53/EC)

La homologación CE de este producto es válida si se alimenta con el adaptador de CA con marca CE adecuado suministrado por I.R.I.S. s.a.

Este producto satisface los límites Clase B de EN55022, EN55024, los requisitos de seguridad de EN 60950 y los requisitos ROHS de EN50581.

#### Eliminación de aparatos usados por parte de los usuarios domésticos en la Unión Europea

Este símbolo en el producto o en el embalaje indica que el producto no se puede desechar junto con los demás residuos domésticos. Por el contrario, se debe depositar en los puntos adecuados para la recogida y reciclaje a fin de proteger la salud y el medio ambiente. Para obtener más información sobre los lugares donde puede dejar estos residuos para su reciclaje, póngase en contacto con las autoridades locales de su ciudad, con el servicio de recogida de residuos domésticos o con la tienda donde adquirió el producto.

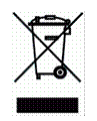

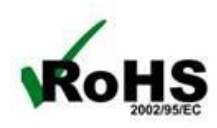